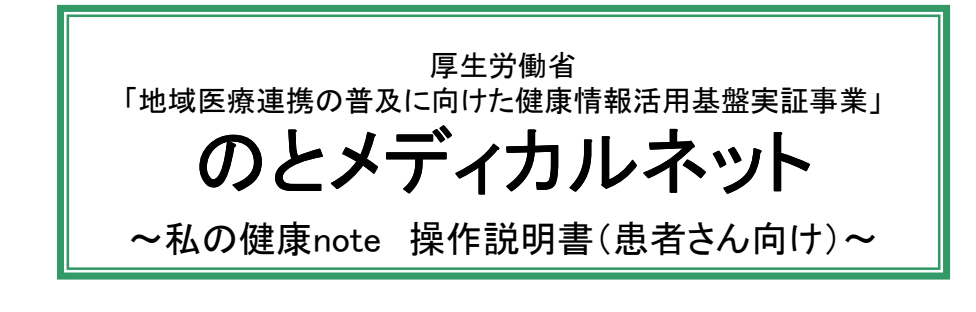

病院、診療所、歯科診療所、薬局(※1)でカードを提示する

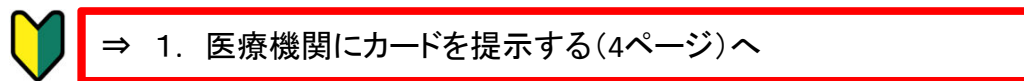

私の健康noteにログインする

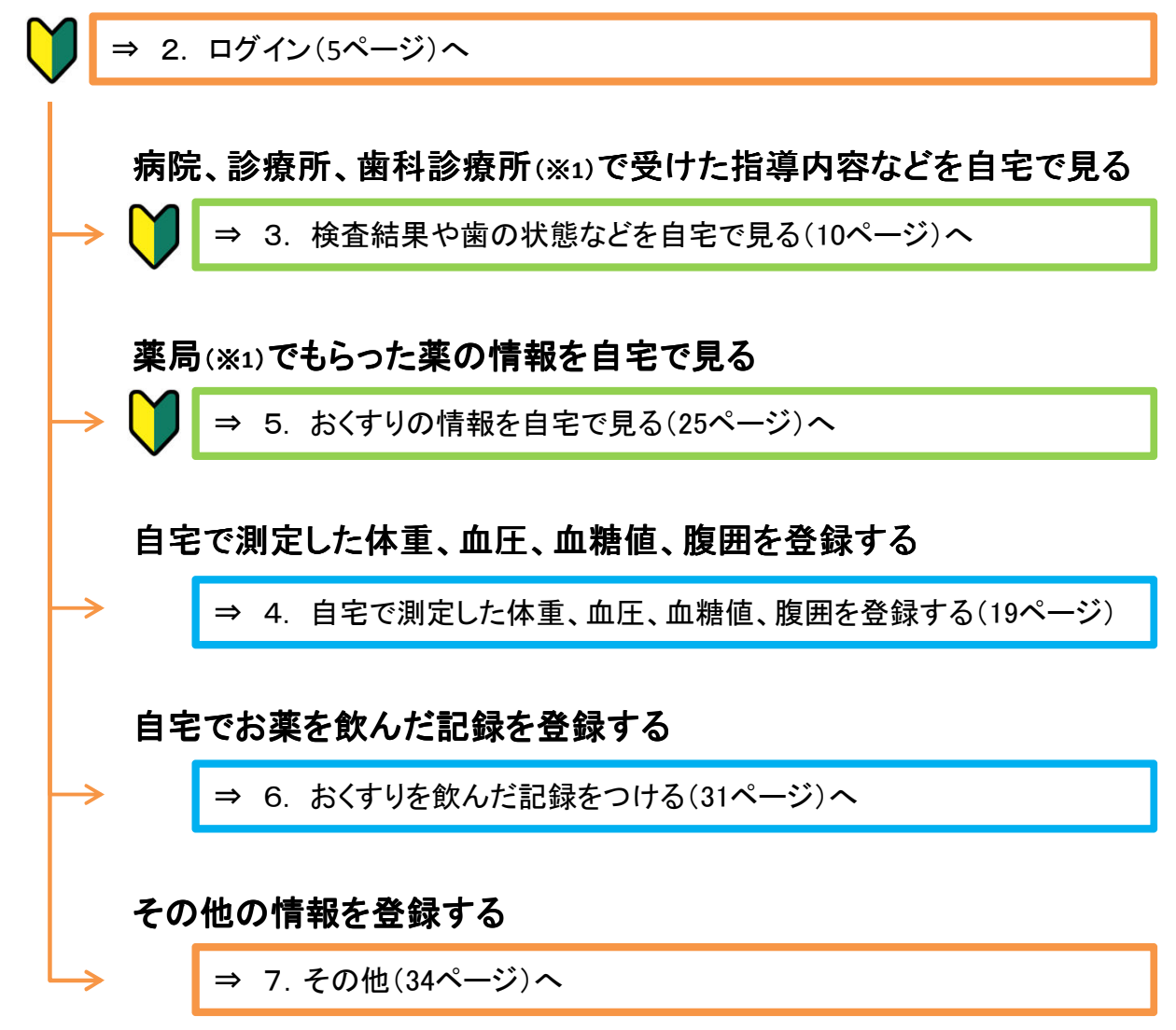

※1)本事業に参加している、かつ、同意書で情報を「共有する」と申告した医療機関、および、 その医療機関に所属する医師、歯科医師、看護師、管理栄養士、薬剤師が対象となります。 本事業に参加している医療機関は、9.付録または、お手元にあるパンフレットでご確認ください。

1

| 目次                             |    |  |  |  |
|--------------------------------|----|--|--|--|
| タイトル                           | 頁  |  |  |  |
| 0.用意するもの                       | 3  |  |  |  |
|                                | 4  |  |  |  |
| 2.ログイン                         | 5  |  |  |  |
|                                | 10 |  |  |  |
| <br>4.自宅で測定した体重、血圧、血糖値、腹囲を登録する | 19 |  |  |  |
| <br>5.おくすりの情報を自宅で見る            | 25 |  |  |  |
| <br>6.おくすりを飲んだ記録をつける           | 31 |  |  |  |
| <br>7.その他                      | 34 |  |  |  |
| <br>8.ログアウト                    | 39 |  |  |  |
| <br>9.付録                       | 40 |  |  |  |
|                                |    |  |  |  |
|                                |    |  |  |  |
|                                |    |  |  |  |
|                                |    |  |  |  |
|                                |    |  |  |  |
|                                |    |  |  |  |
|                                |    |  |  |  |
|                                |    |  |  |  |
|                                |    |  |  |  |
|                                |    |  |  |  |
|                                |    |  |  |  |
|                                |    |  |  |  |
|                                |    |  |  |  |
|                                |    |  |  |  |

#### 0. 用意するもの

私の健康note はパソコンで見ていただきます。 ご利用いただくにあたり、以下の物をご用意ください。

1) パソコン

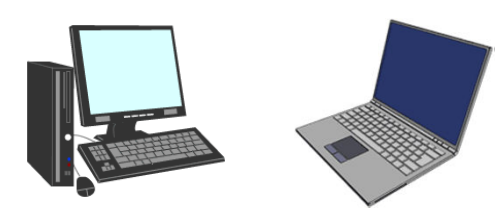

- ノートパソコンでも、デスクトップパソコンでも、どちらでも良いです。
   ※スマートフォン等でも見ることができますが、表示が小さくなるため、パソコンがおすすめです。
- ② 以下の条件を満たしていること。
   ●インターネットに接続できること。
  - ※有線LANでも、無線LANでも、どちらでも良いです。
  - ●WindowsVista、Windows7、Windows8、Windows8.1 のいずれかであること。 ※WindowsXP、MACは利用できません。
  - ●インターネットエクスプローラがインストールされていること。 ※Internet Explorer8.0以降を推奨します。
  - ●ウイルスチェックソフトがインストールされていること(有効期限内であること)。
- 2) 会員証

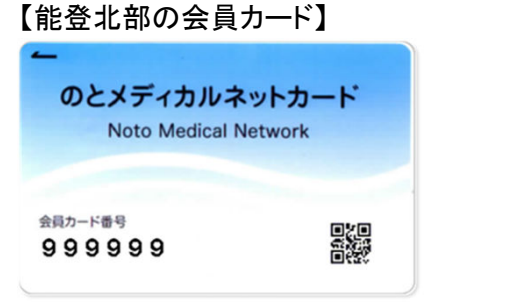

| のとメディカルネット<br>Noto Medical Network | C. |
|------------------------------------|----|
|                                    | 3  |
| 会員カード番号<br>99999999                |    |

【能登中部の会員カード】

上記のどちらかの会員証をお手元にご用意ください。

3) 初期パスワードを記載した紙

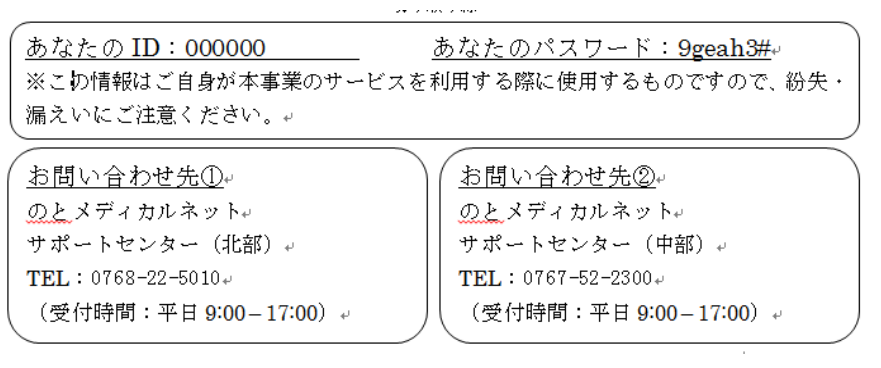

同意書を提出したときに、会員カードと一緒に受け取った紙です。

4) 本書

お手元にご用意ください。

## 1. 医療機関にカードを提示する

私の健康noteは、お薬手帳や糖尿病連携手帳と同じように、 病院や薬局へ行ったときに、会員カードを提示し、ご自身の情報を見てもらったり、 当日の診療の記録を登録してもらったりすることで、より良い診察や服薬指導につなげる仕組みです。

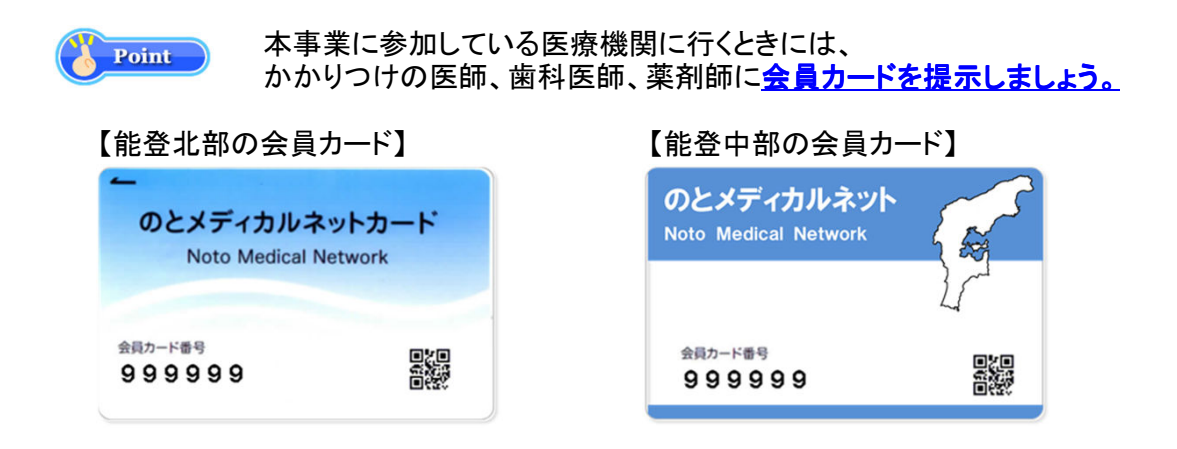

## く自宅にパソコンがない、パソコンの操作が難しい、など、自宅で見ることができない方>

かかりつけの病院、診療所、歯科診療所、薬局で、医師、歯科医師、薬剤師と一緒に見てください。 会員カードを提示して、</u>かかりつけの医師、歯科医師、薬剤師に希望を伝えてください。

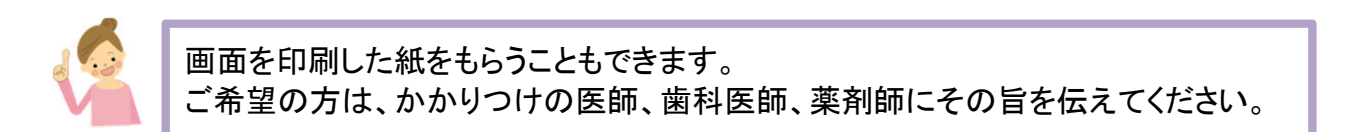

## 2. ログイン

私の健康note にログインします。

#### (1) 事前準備

0.用意するもの に記載した物をお手元にご用意ください。

(2) ログイン

私の健康note にログインします。

① パソコンの電源を入れて、インターネットエクスプローラを起動します。

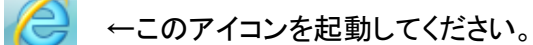

② 画面上部のアドレス部分に、以下のURLを入力します。

| ← 🕞 🧟 https://n                                                 | nyportal.keiju.co.jp/mynote/                                                                         | ,2 - ≙ →                                                                                                    |
|-----------------------------------------------------------------|----------------------------------------------------------------------------------------------------|----------------------------------------------------------------------------------------------------|
| https://r                                                       | nyportal.keiju.co.jp                                                                                 | /mynote/                                                                                                    |
| ログインページが表                                                       | 示されます。                                                                                               |                                                                                                    |
| のとメディカルネット<br>Noto Medical Network                              |                                                                                                    | and the second second se |
|                                                                 |                                                                                                    |                                                                                                    |
|                                                                 | <b>私の健康note</b><br>ユーザID・パスワードを入力して、ログインボタンを押してくだ:<br>ユーザID:<br>パスワード:                               | さい。                                                                                                    |
| ■お問合せ先: 転登北部 ■<br>のとメディカルネッ<br>TEL: 0768-22-50<br>■お問合せ先: 転登中部■ | ログイン<br>サポートセンター(株式会社電算 総島車取所内)<br>10(受付時間:平日9:00 - 17:00) FAX:0768-22-5015 MAIL:support@notohoku.r  | net                                                                                                    |
| のとメディカルネッ1<br>TEL : 0767-52-23                                  | ・サポートセンター(恵寿総合病院 けいじゅサービスセンター内)<br>00(受付時間:平日9:00 - 17:00) FAX:0767-52-1270 MAIL:supportcenter@keiju | u.co.jp                                                                                                    |
|                                                                 |                                                                                                    |                                                                                                    |

④ ユーザIDとパスワードを入力します。
 お手元に用意したパスワードを記載した紙のユーザID(I)と、パスワード(Ⅱ)を入力後、
 [ログイン]ボタン(Ⅲ)をクリックします。

| ※ユーザIDは、 | 、会員証の表面にも印字されています。 |
|----------|--------------------|
|----------|--------------------|

| のとメディカルネット<br>Noto Medical Network                                                                                                    |                                                                                                 |
|----------------------------------------------------------------------------------------------------|-------------------------------------------------------------------------------------------------|
|                                                                                                    |                                                                                                 |
| 氏の     エーザロ・パスワードを入力に     エーザロ・パスワードを入力に     エーザロ・パスワードを入力に     プレー・デ      のとだったカルマットサポートセンター(大気会社電算 幅島専務所内     TEL:0768-22-5010 (受付詩種:平日:00-17:00) FAX:076      EX時合せ先: 紙盤中部●     のとメディカルネットサポートセンター(「専総合病底 けいじゅサー     TEL:0767-52-2300 (受付詩種:平日:00-17:00) FAX:076      C | 健康note<br>て、ログインボタンを押してください<br>1<br>1<br>1<br>1<br>1<br>1<br>1<br>1<br>1<br>1<br>1<br>1<br>1    |
|                                                                                                    |                                                                                                 |
| 【初期パスワードを記載した紙】<br><u>あなたの III:000000</u><br>※こわ情報はご自身が本事業のサービ<br>漏えいにご注意ください。。                                                                                                    | <u>あなたのパスワード 9geah3#。</u><br>、<br>、なを利用する際に使用するものですので、紛失・                                       |
| <u>お問い合わせ先①</u> ↩<br>のとメディカルネット↩<br>サポートセンター(北部)↩<br>TEL:0768-22-5010↩<br>(受付時間:平日 9:00-17:00)↩                                                                                                    | <u>お問い合わせ先②</u> 。<br>のとメディカルネット。<br>サポートセンター(中部)。<br>TEL:0767-52-2300。<br>(受付時間:平日 9:00-17:00)。 |
| 【能登北部の会員カード】                                                                                                    | 【能登中部の会員カード】                                                                                    |
| ー<br>のとメディカルネットカード<br>Noto Medical Network                                                                                                    | のとメディカルネット<br>Noto Medical Network                                                              |
| 会員カード番号<br>9999999<br>日代記<br>日代記                                                                                                    | 会員カード番号<br>999999<br>日間<br>日間                                                                   |

### (3)トップメニュー画面

私の健康noteのトップメニュー画面が表示されます。 ご自身のお名前、生年月日、性別、年齢が表示されることを確認してください。

| のとメディカル <sup>ド</sup> ット<br>Noto Medical Network    | 私の健康note                                                                               |                                       |
|----------------------------------------------------|----------------------------------------------------------------------------------------|---------------------------------------|
| 能登四郎 さん<br>昭和44年7月4日生男 45歳<br>アクセスログ パスワード変更 ログアウト | 管         糖尿病         高血圧症           理         脂質異常症         CKD           疾         病 | 特に気を付けてほしいこと<br>お知らせはありません。<br>・<br>・ |
| あ知らせ <mark>!</mark> 基本情報 からだの情報                    | 健診の情報 お薬の情報 関連リン                                                                       | 9                                     |
| 本日 2014/08/21 時点の最新を表示                             | 2014/05/21 ~ 2014/08/2                                                                 | 11 グラフ表示 印刷                           |
|                                                    | 絞り込み表示                                                                                 | ⇒                                     |
| 自分で測定した情報<br>測定した値                                 | 入力         医科の情報           表示する疾病                                                      | 及<br>赫を1つ以上選択してください。                  |

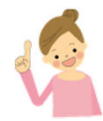

同意書に記載いただいた内容と異なる場合は、サポートセンターに連絡してください。 ※サポートセンターの連絡先は、パンフレットを参照してください。

## <補足>

既に、医療機関でデータの登録がされている場合は、以下のような画面が表示されます。

| のとメディカルネット<br>Noto Medical Network             | 私の健                                                | 康note                                  |                                  | <u> </u> |
|------------------------------------------------|----------------------------------------------------|----------------------------------------|----------------------------------|----------|
| 能登冬子さん<br>昭和44年7月4日生女 45歳<br>アクセスログ パスワード変更 ロク | <b>デアウト</b><br>管<br>種原病<br>高血E<br>歴質異常症<br>CK<br>病 | 王症<br>D<br>2014/08/19 テスト病院            | <b>こと</b><br>しょう!<br>楽剤師:テスト薬剤師7 | *<br>    |
| あ知らせ <mark>!</mark> 基本情報 からだの                  | 情報 健診の情報 お薬の情報                                     | 関連リンク                                  |                                  |          |
| 本日 2014/08/21 時点の最                             | 新を表示 2014/05/21 ~                                  | 2014/08/21 グラフ表示                       | 印刷                               | Â        |
|                                                |                                                    |                                        | 高血圧症 🔲 脂質異常症                     | 🗆 СКД    |
| 白八 零測時に たまわ                                    |                                                    | <b>広い</b> の特切                          |                                  |          |
| 自分で測定して消散                                      | 入力                                                 |                                        |                                  |          |
| 測定Uた値                                          |                                                    | からたり基本 1 作戦                            | (値)更                             | 新日       |
| プラマ 項目     「□ 家庭血圧(収縮期)     1                  | 10 更新日<br>140.0 mmHg 2014/08/16                    | 月長                                     | 160.0 cm 2014                    | /08/13   |
| □ 家庭血圧(拡張期) 8                                  | 80.0 mmHg 2014/08/16                               | 🔲 体重                                   | 65.0 kg 2014                     | /08/17   |
| 家庭体重                                           | 64.4 kg 2014/08/16                                 | 🔲 BMI(計算)                              | 25.39 2014                       | /08/17   |
| 家庭腹囲 8                                         | 81.1 cm 2014/08/16                                 | 胆胆                                     | 80.0 cm 2014                     | /08/13   |
| 家庭血糖                                           | *データなし*/                                           | 🔲 収縮期血圧                                | 120.0 mmHg 2014                  | /08/18   |
|                                                |                                                    | 🔲 拡張期血圧                                | 90.0 mmHg 2014                   | /08/19   |
|                                                |                                                    | 糖尿病の合併症                                |                                  |          |
| 指導の内容や治療方針                                     |                                                    | ☞□ 項目                                  | 値更                               | 新日       |
| 飲み忘れても気が付いたら飲んでくだる                             | さい。ただし、次に飲むタイミン                                    | 📃 糖尿病網膜症                               | あり<br>(現料母談曲) <sup>2014</sup>    | /08/13   |
| グまで2時間ない場合は、飲まないでく<br>2014/08/06 エヌシップス革局 革剤師  | (ださい。<br>前:従業員0                                    | □ 糖尿病神経障害                              | (4214-2014)                      | /08/13   |
|                                                | P BARNER N                                         |                                        |                                  |          |
| ぬるま湯に溶かして飲んでください。飲                             | なみ忘れに気を付けましょう。                                     | 病気の背景                                  |                                  |          |
| 2014/01/27 I楽局 楽剤師:従業員0                        |                                                    | ////////////////////////////////////// | 值 更                              | 新日       |
|                                                |                                                    | 🔲 歯科定期受診                               | めり<br>7日1回時間空中へ 2014             | /08/13   |

(4) 初期パスワードの変更

ログインのパスワードを変更します。セキュリティ対策のため、2ヶ月ごとの変更をお願いします。

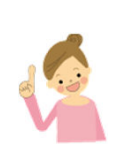

!注意! 変更後のパスワードは、サポートセンターでもお調べすることができません。 どうしても、変更後のパスワードが分からなくなった場合は、サポートセンターでパスワードを初期 化します。その場合は、サポートセンターへご連絡ください。

① 画面左上部の[パスワード変更]ボタンをクリックします。

| のとメディカルネット<br>Noto Medical Network                          |      | 私            | の健        | 康note   | 9                     |
|-------------------------------------------------------------|------|--------------|-----------|---------|-----------------------|
| <b>能登 冬子</b> さん<br>昭和44年7月4日生 女 45歳<br>アクセスログ パスワード変更 ログアウト | 管理疾病 | 糖尿病<br>脂質異常症 | 高血)<br>CK | E症<br>D | 特()<br><u>腹</u><br>20 |
| お知らせ 基本情報 からだの情報 健                                          | 診の情報 | 破 ■ お薬の      | 情報        | 関連リ     | 20                    |
| 本日 2014/08/16 時点の最新を表示                                      |      | 2014/05/01   | . ~       | 2014/0  | 8/16                  |
|                                                             |      |              | 統         | 対込み表    | हे॑॑॑॑॑॑              |
|                                                             |      |              |           |         |                       |

パスワード変更画面が表示されます。
 旧パスワードに、現在使っているパスワードを入力します。
 新パスワードと(再入力)欄に変更したいパスワードを入力して、[変更]ボタンをクリックします。

|    | パスワード変更 |
|----|---------|
| 変更 | 【!注意!】  |

く注意>

パスワードは8文字以上の英数字とし、新しいパスワードは忘れないようにしてください。 変更ボタンを押した後は、画面が切り替わるまでブラウザを閉じないでください。

パスワード変更完了画面が表示されます。
 [閉じる]ボタンをクリックします。

| パスワード変更完了                                                                                                    |
|----------------------------------------------------------------------------------------------------|
| パスワードの変更が完了しました。                                                                                                    |
| 現じる<br>していた。<br>していた。 |
|                                                                                                    |

#### (5) アクセスログの確認

私の健康noteは、あなたのかかりつけの医師、歯科医師、薬剤師等(※1)が あなたから会員カードの提示を受けて情報を見ることができます。 あなた以外の人が見た場合、いつ誰が見たのかを確認することができます。

- ※1〕本事業に参加している、かつ、同意書で情報を「共有する」と申告した医療機関、および、 その医療機関に所属する医師、歯科医師、看護師、管理栄養士、薬剤師が対象となります。 本事業に参加している医療機関は、9.付録または、お手元にあるパンフレットでご確認ください。
- ① 画面左上に表示されている[アクセスログ]ボタンをクリックします。

| のとメディカルネット 私の健康note<br>Noto Medical Network |                               |                     |      |              |             |     |
|---------------------------------------------|-------------------------------|---------------------|------|--------------|-------------|-----|
| <b>能登 冬子</b> さん<br>昭和44年7月4日<br>アクセスログ      | 生女 45歳<br><mark>パスワード変</mark> | 更<br>ログ <i>ア</i> ウト | 管理疾病 | 糖尿病<br>脂質異常症 | 高血圧症<br>CKD |     |
| お知らせ <mark>!</mark>                         | 基本情報                          | からだの情報              | 健診の  | )情報 お骞       | 物情報 関連      | יע: |

#### ② アクセスログ画面が表示されます。

| アクセスログ              |          |               |         |          |       |
|---------------------|----------|---------------|---------|----------|-------|
| アクセス日時              | 病院名      | 氏名            | 言諾曲情報   |          |       |
| 2014/08/14 19:17:49 | A病院      | テスト医師         |         |          |       |
| 2014/08/14 16:13:01 | A病院      | テスト医師         | 緊急時ログイン |          |       |
| 2014/08/14 12:17:03 | A病院      | テスト医師         |         | いつ、どこの、誰 | Eか、   |
| 2014/08/14 12:04:32 | A病院      | テスト医師         |         | あなたの情報を  | 見た    |
| 2014/08/14 12:02:55 | A病院      | テスト医師         |         | のか表示されま  | す。    |
| 2014/08/14 12:02:55 | A病院      | テスト医師         |         |          |       |
| 2014/08/14 11:40:59 | A病院      | テスト医師         |         |          |       |
| 2014/08/13 21:28:11 | A病院      | テスト医師         |         |          |       |
| 2014/08/13 21:25:50 | A病院      | テスト医師         |         |          |       |
| 2014/08/13 20:45:05 | A病院      | <u>テスト医</u> 師 |         |          | + / 1 |
|                     |          |               | 次へ 閉じる  | 画面を閉しると  | さは、   |
|                     |          |               |         |          | ノリツ   |
| 次へ                  | ホタンをクリック | すると、          |         | クしてくたさい。 |       |
| 次(道                 | 過去)の記録を表 | 示します。         |         |          |       |
|                     |          | <b>)</b>      |         |          |       |

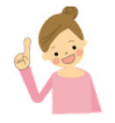

かかりつけの医師、歯科医師、薬剤師などがあなたの情報を見るときには、会員カードの提示が必要です。

ただし、以下のような事情で、あなたから会員カードの提示が受けられない場合は、「緊急時」の扱いで見ることができます。「緊急時」扱いで見た時には、「緊急時ログイン」と記載されます。

<緊急時扱いになるケース> ●救急搬送された場合 ●災害が起こった場合 ●医療機関を受診等したときに、会員カードを忘れた場合

もしも、不安な点がありましたら、サポートセンターへお問い合わせください。

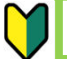

#### 3. 検査結果や歯の状態などを自宅で見る

#### (1) 事前準備

2. ログインにしたがって、私の健康note にログインしてください。

## (2)からだの情報を見る

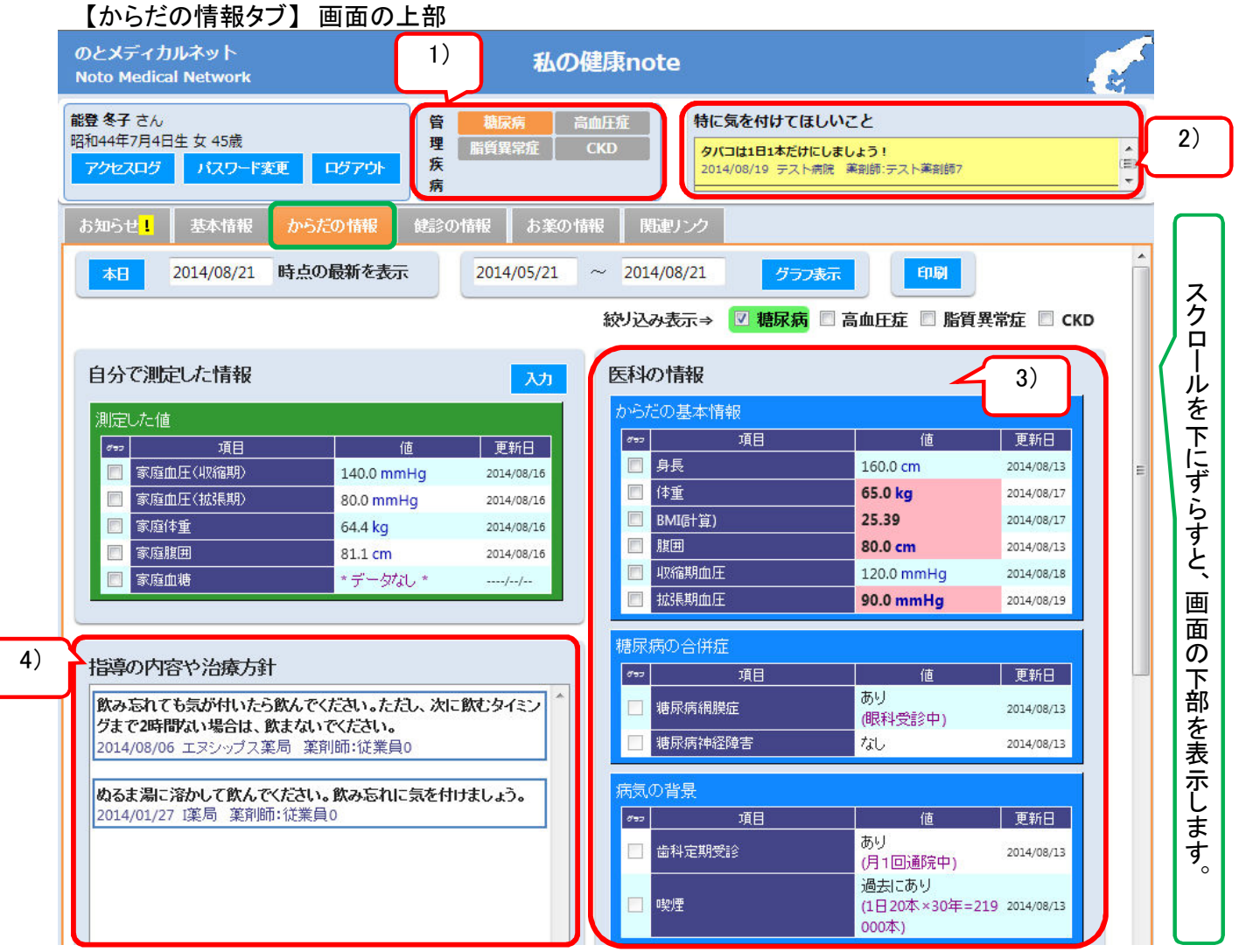

| No. | エリア名称                                         | 内容                                                                   | 閲覧 | 登録 |
|-----|-----------------------------------------------|----------------------------------------------------------------------|----|----|
| 1)  | 管理疾病                                          | あなたの病名を、オレンジ色で表示しています。                                               | 可能 | ×  |
| 2)  | ▲ Point<br>特に気をつけてほしいこと                       | かかりつけの医師等から、あなたに特に伝えたい<br>メッセージを表示しています。<br>読んで、日々の健康管理に役立ててください。    | 可能 | ×  |
| 3)  | 医科の情報                                         | 医療機関で受けた検査の結果や、問診事項などを表<br>示しています。<br>詳しい見方は、次のページを参照してください。         | 可能 | ×  |
| 4)  | <mark>る <sup>™</sup>oint</mark><br>指導の内容や治療方針 | <mark>医療機関での指導内容や治療方針などを表示して</mark><br>います。<br>読んで、日々の健康管理に役立ててください。 | 可能 | ×  |

## 【からだの情報タブ】画面の下部

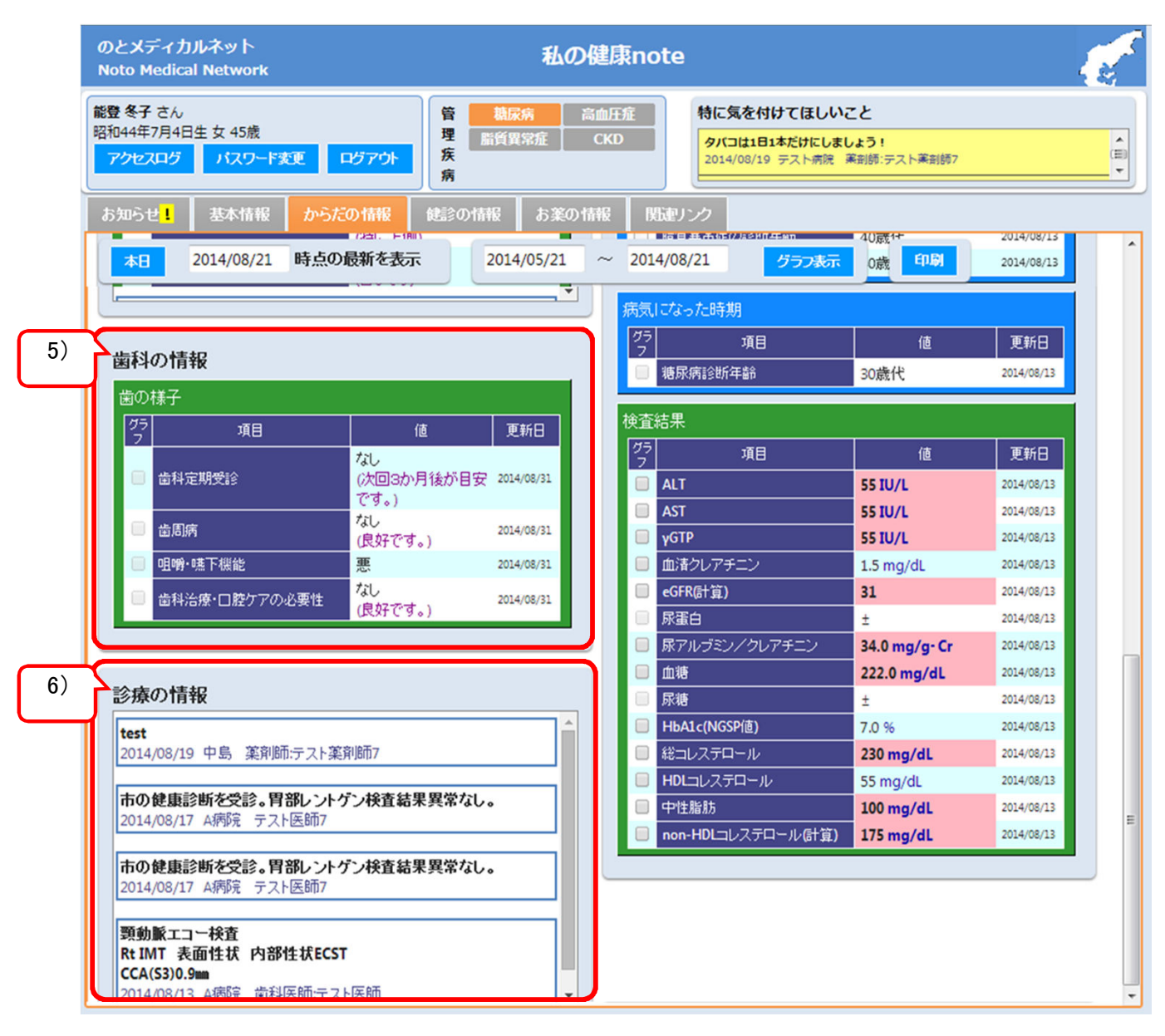

| No | エリア名称 | 内容                     | 閲覧 | 登録 |
|----|-------|------------------------|----|----|
| 5) | 歯科の情報 | 歯科診療所で受けた歯の状態を表示しています。 | 可能 | ×  |
| 6) | 診療の情報 | 検査の所見などを表示しています。       | 可能 | ×  |

<補足>

からだの情報タブ以外を表示している場合は、 [からだの情報]と表示されているところをクリックすると、からだの情報タブが表示されます。

## <3) 医科の情報の見かた>

### ①更新日の日付

からだの情報タブを表示したときには、 今日時点での最新情報を表示しています。

<補足>

表示する日付を変更したいときは、

(4) 過去のデータを見てみる を参照してください。

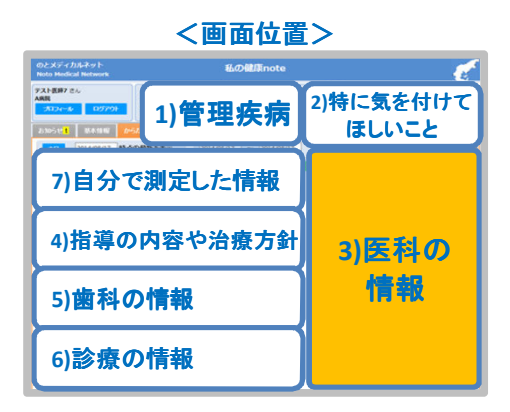

## ②値の背景がピンク色になっている

【アラート機能】

検査結果が目標値範囲を超えています。 目標値は、かかりつけ医と相談して、登録してもらってください。

#### 例)体重が目標値60kgを超えている場合

| 本の; | 基本情報    |            |            |           |
|-----|---------|------------|------------|-----------|
| 097 | 項目      | 値          | 更新日        |           |
|     | 身長      | 160.0 cm   | 2014/08/13 |           |
|     | 体重      | 65.0 kg    | 2014/08/13 | ピンク色になります |
|     | BMI(計算) | 25.39      | 2014/08/13 |           |
|     | 腹囲      | 80.0 cm    | 2014/08/13 |           |
|     | 収縮期血圧   | 137.0 mmHg | 2014/08/13 |           |
|     | 拡張期血圧   | 87.0 mmHg  | 2014/08/13 |           |

## ③更新日の背景がオレンジ色になっている

【リマインド機能】

#### ー定期間、検査を受けていないか、検査データが登録されていないことを表しています。 かかりつけ医と相談してください。

例) 血清総蛋白の検査を、3ヶ月間実施していない場合

| 検査  | 結果       |            |            |            |
|-----|----------|------------|------------|------------|
| 690 | 項目       | 値          | 更新日        |            |
|     | 血清総蛋白    | 7.5 g/dL   | 2014/06/02 | オレンジ色になります |
|     | 血清アルブミン  | 4.1 g/dL   | 2014/06/02 |            |
|     | Hb       | 12.4 g/dL  | 2014/10/16 |            |
|     | ALT      | 25 IU/L    | 2014/10/09 |            |
|     | AST      | 21 IU/L    | 2014/10/09 |            |
|     | γGTP     | 57 IU/L    | 2014/10/09 |            |
|     | 尿素蜜素     | 13.7 mg/dL | 2014/10/09 |            |
|     | 血漬クレアチニン | 0.9 mg/dL  | 2014/10/09 |            |
|     | eGFR(計算) | 54         | 2014/10/09 |            |
|     | シスタチンC   | 1.2 mg/L   | 2013/12/27 |            |
|     | 血清もりらん   | 4.2 mEa/l  | 2017/10/09 |            |

## ④データなし、と表示されている

病院や診療所から検査データが登録されていません。

| 検査結果 |          |           |     |  |  |  |  |
|------|----------|-----------|-----|--|--|--|--|
| 897  | 項目       | 値         | 更新日 |  |  |  |  |
|      | ALT      | * データなし * | //  |  |  |  |  |
|      | AST      | * データなし * | //  |  |  |  |  |
|      | γGTP     | * データなし * | //  |  |  |  |  |
|      | 血清クレアチニン | * データなし * | //  |  |  |  |  |

#### ⑤詳細情報を見たい

どこの病院での検査結果か?や、アラートの詳細などを見たいときは、 見たい項目にマウスをあててください。 詳しい情報が、表示されます。

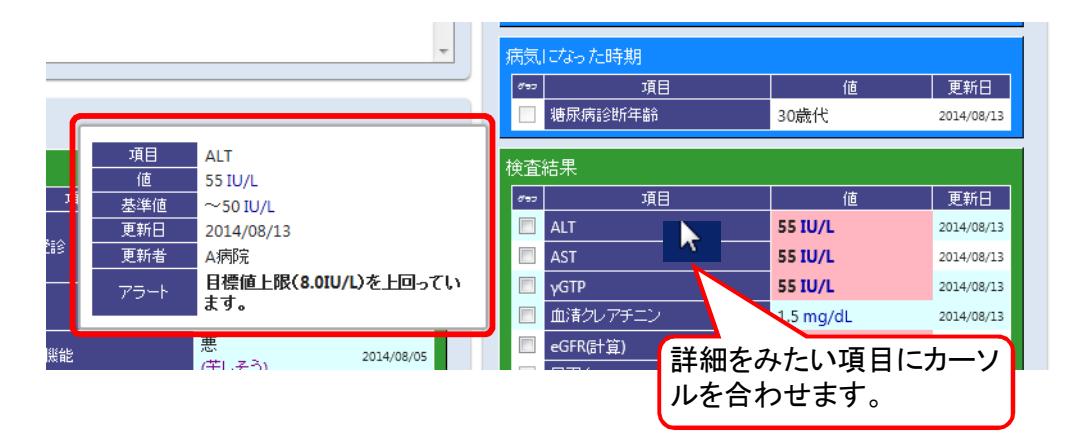

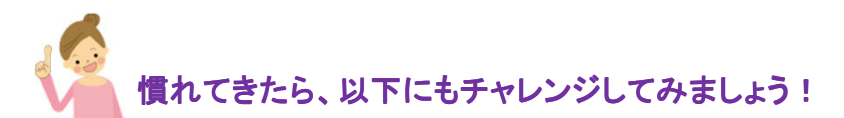

(3) グラフを表示する

からだの情報タブの上部にあるグラフ表示ボタンで行います。 グラフに表示する期間、項目は選択できます。

手順② 表示する期間を指定して、グラフ表示 ボタンをクリックします。

| 知らt | さ <mark>!</mark> 基本情報 からた | の情報 健診の情報                                        | 服 お薬の1     | 報        | 関連リンク                            |                               |                  |    |
|-----|---------------------------|--------------------------------------------------|------------|----------|----------------------------------|-------------------------------|------------------|----|
| 本日  | 2015/02/05 時点の            | 最新を表示                                            | 2013/10/27 | ~ 20     | 14/10/27 グラフま                    | 読 印刷                          | 西北口              | -  |
| 祁   | の情報                       |                                                  |            | Π        | 塘尿病診断年齢                          | 30歳代                          | 2014/08/13       |    |
| 歯の  | 様子                        |                                                  |            |          | 脂質異常症の診断年齢                       | 40歳代                          | 2014/08/13       |    |
| 097 | 項目                        | 値                                                | 更新日        | 検望       | 話果                               |                               |                  |    |
|     | 歯科定期受診                    | あり<br>(本日2回目の受診。)                                | 2014/10/10 | <i>6</i> | 手順①                              |                               |                  |    |
|     | 歯周病                       | なし<br>(問題なし。)                                    | 2014/10/10 |          |                                  | 長示したい項目                       | 目をチェックし          | しま |
|     | 咀嚼·嚥下機能                   | 悪<br>(次けた部分のかみ<br>合わせがしっくりせ<br>ず、食べにくいとの訴<br>え。) | 2014/10/10 |          | 9。<br>血清クレアラー<br>eGFR(計算)<br>尿蛋白 | 54<br>+                       | 2014/10/09       |    |
| E   | ■<br>歯科治療・口腔ケアの必要性        | あり<br>(かみ合わせ部分の<br>型を取った。)                       | 2014/10/10 |          | ネーー<br>尿アルブミン/クレアチニン<br>血糖       | -<br>* データなし *<br>197.0 mg/dL | //<br>2014/10/09 |    |
|     |                           |                                                  |            |          | <b>示</b> 语                       | 2+以上                          | 2014/10/09       |    |
| _   |                           |                                                  |            |          | HbA1c(NGSP值)                     | 6.6 %                         | 2014/10/09       |    |
|     | 5.4=+0                    |                                                  |            |          | 総コレステロール                         | 164 mg/dL                     | 2014/10/09       |    |

<補足>

- グラフ表示が可能な項目は、以下の通りです。
  - ●医科の情報・自分で測定した情報のグラフ欄にチェックボックスがあり、 チェックが可能な項目
  - ●同時にグラフ表示することができるのは3つの項目までです。

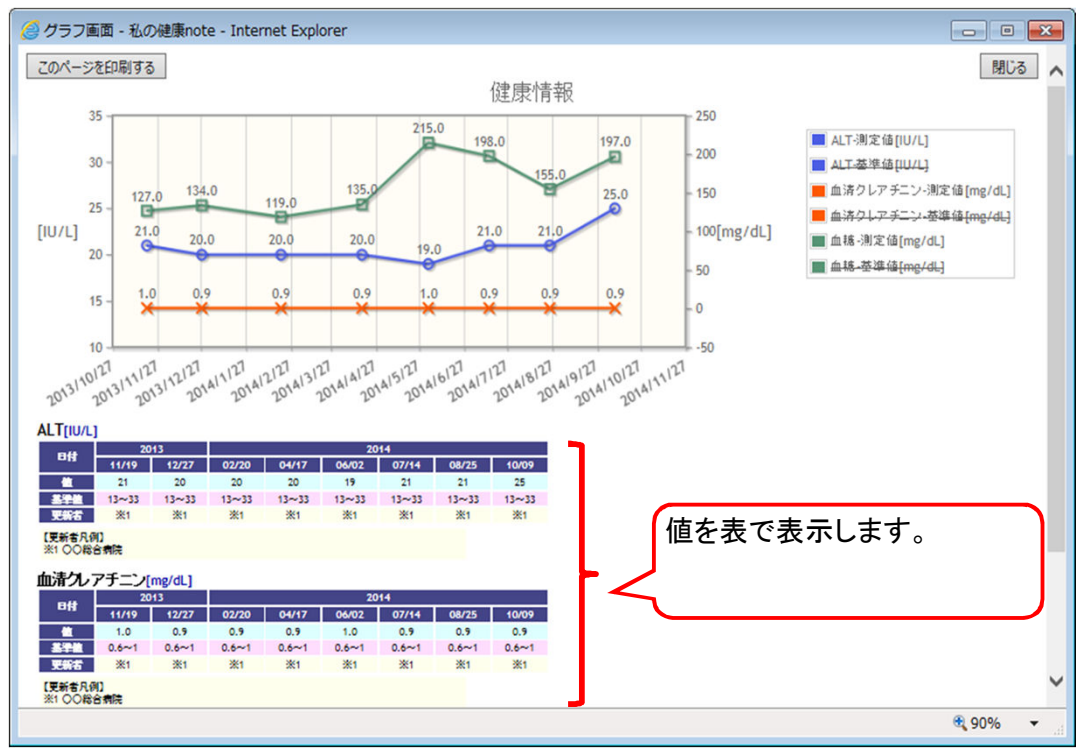

以下のようにグラフ画面が表示されます。

<補足>

グラフ画面を開いた時には測定値のみを表示しています。 基準値を表示したい場合や、グラフを非表示にする場合は、凡例の項目をクリックしてください。 基準値の表示は、最大値・最小値の範囲を四角で囲みます。

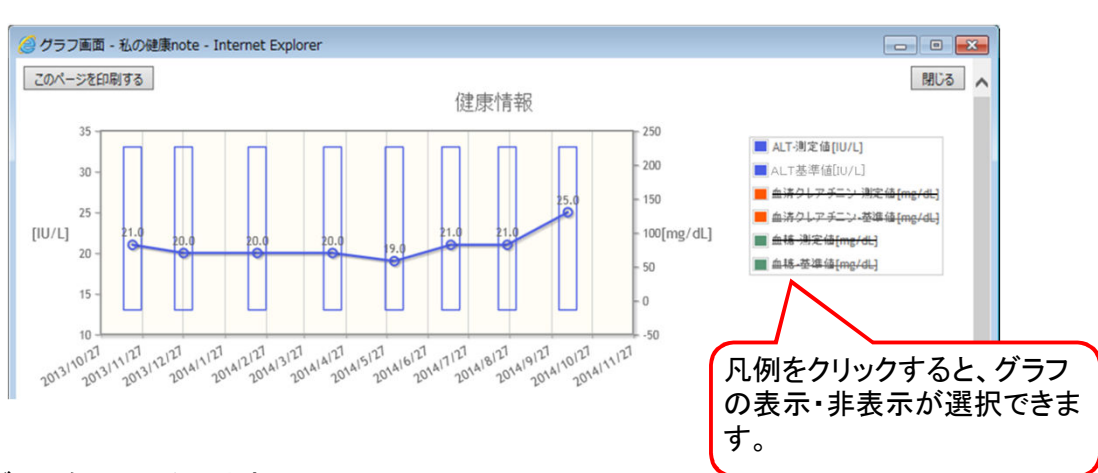

<グラフを印刷したいとき>

※以下の例では、

●ご利用のパソコンでプリンタが使える場合は、紙に印刷することができます。 プリンタの電源がONになっていることを確認して、 このページを印刷するボタンをクリックしてください。

(4) 過去のデータを見る

からだの情報タブを表示したときには、今日時点での最新情報を表示しています。 過去のデータを見るときは、以下の方法で見てください。

ALTの測定値が基準値範囲内に収まっています。

## ①表示日付を変える

| のとメディカルネット<br>Noto Medical Network                                                                                                    |                                                                                                    | 私の健                                                                                                    | からだの情報タブの左上に表示                                                                                                    |
|----------------------------------------------------------------------------------------------------|----------------------------------------------------------------------------------------------------|----------------------------------------------------------------------------------------------------|----------------------------------------------------------------------------------------------------|
| 能登冬子さん<br>昭和44年7月4日生女45歳       アクセスログ     パスワード変更     ロ       あ知らせ     基本情報     からだの       本日     2014/07/25     寺点の)       0     2014年7       日     月     火       水     日     月       別定した値     6     7     8       9     13     14     15     16       ○     家庭館     27     28     29     30       ○     家庭態団 | 上グアウト     管     機構<br>理 所<br>所       1グアウト     度       情報     健診の情報       最新を表示     2014       月     0       木<金 | <ul> <li>読ん</li> <li>第近</li> <li>C</li> <li>(05/01) ~</li> <li>3</li> <li>入力</li> <li>新日</li> <li>(,</li> <li>(,</li> <li>(</li></ul> | ※年月日の欄をクリックすると、<br>カレンダーが出てきます。カレン<br>ダー上で日付をクリックすると、<br>その年月日を指定できます。<br>自動的に画面が更新されて、指<br>定した日付時点の最新情報を表<br>示します。 |

<補足>

今日時点の情報に戻したいときは、本日ボタンをクリックしてください。

本日 2014/07/25 時点の最新を表示

#### ②詳細情報画面で見る

該当の項目に対し登録済みのデーター覧を表示します。

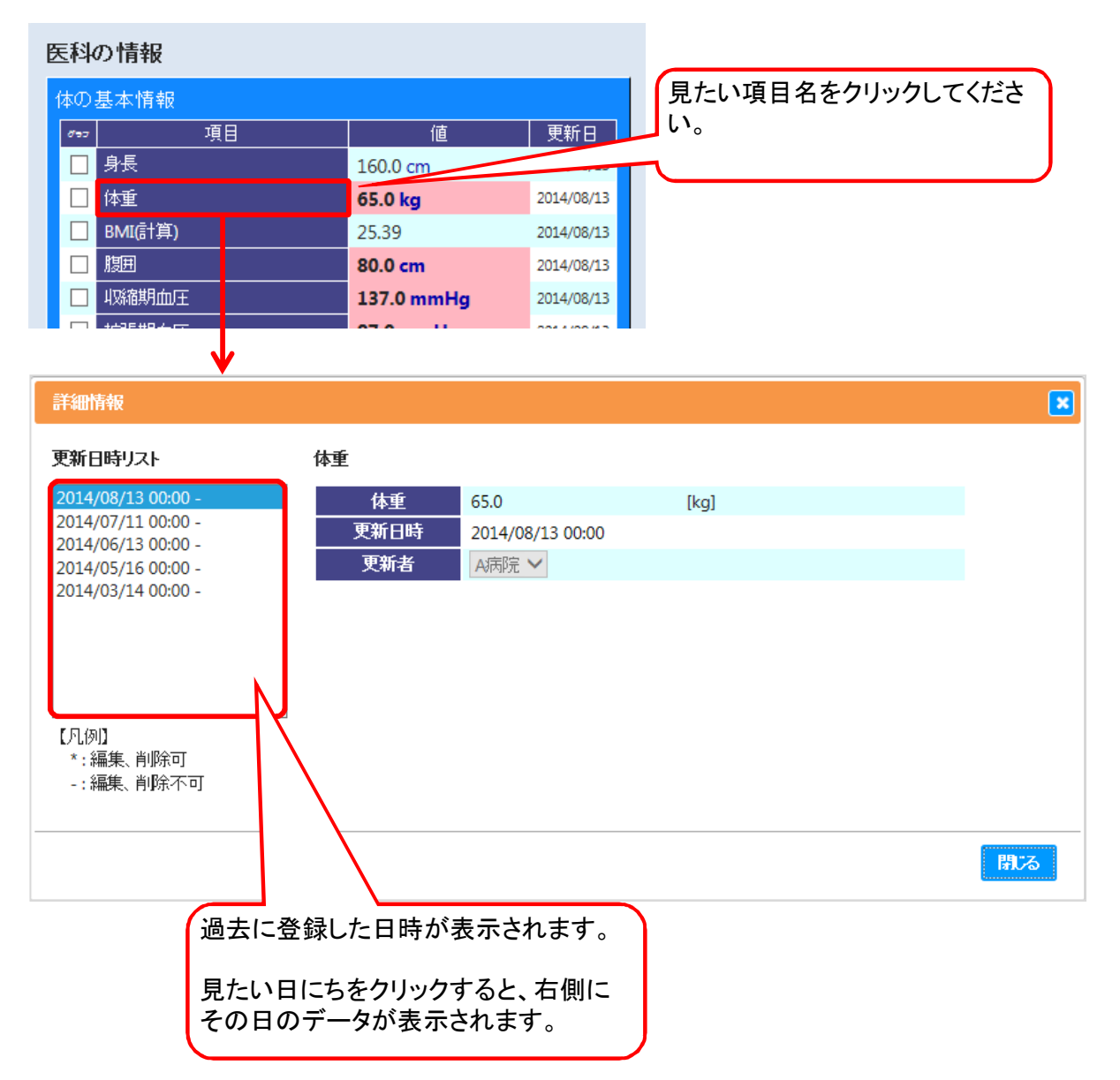

#### (5)画面を印刷する

画面の内容を印刷できます。

紙で保管したいときや、お手持ちの手帳や記録簿に貼りつけたいときに、ご利用ください。 印刷前に、プリンタの電源がONになっていることを確認してください。

からだの情報タブ右上部の印刷ボタンをクリックします。

| お知らせ | 基本情報       | からだの情報 | 健診の情報          | お薬の情報      | 関連リンク      |       |    |
|------|------------|--------|----------------|------------|------------|-------|----|
| 本日   | 2014/08/13 | 時点の最新を | <b>इन्ह</b> 20 | 14/05/01 ~ | 2014/08/13 | グラフ表示 | 印刷 |

出力対象エリアで印刷する情報の絞りこみができます。 必要な情報を選択して、このページを印刷するボタンをクリックしてください。

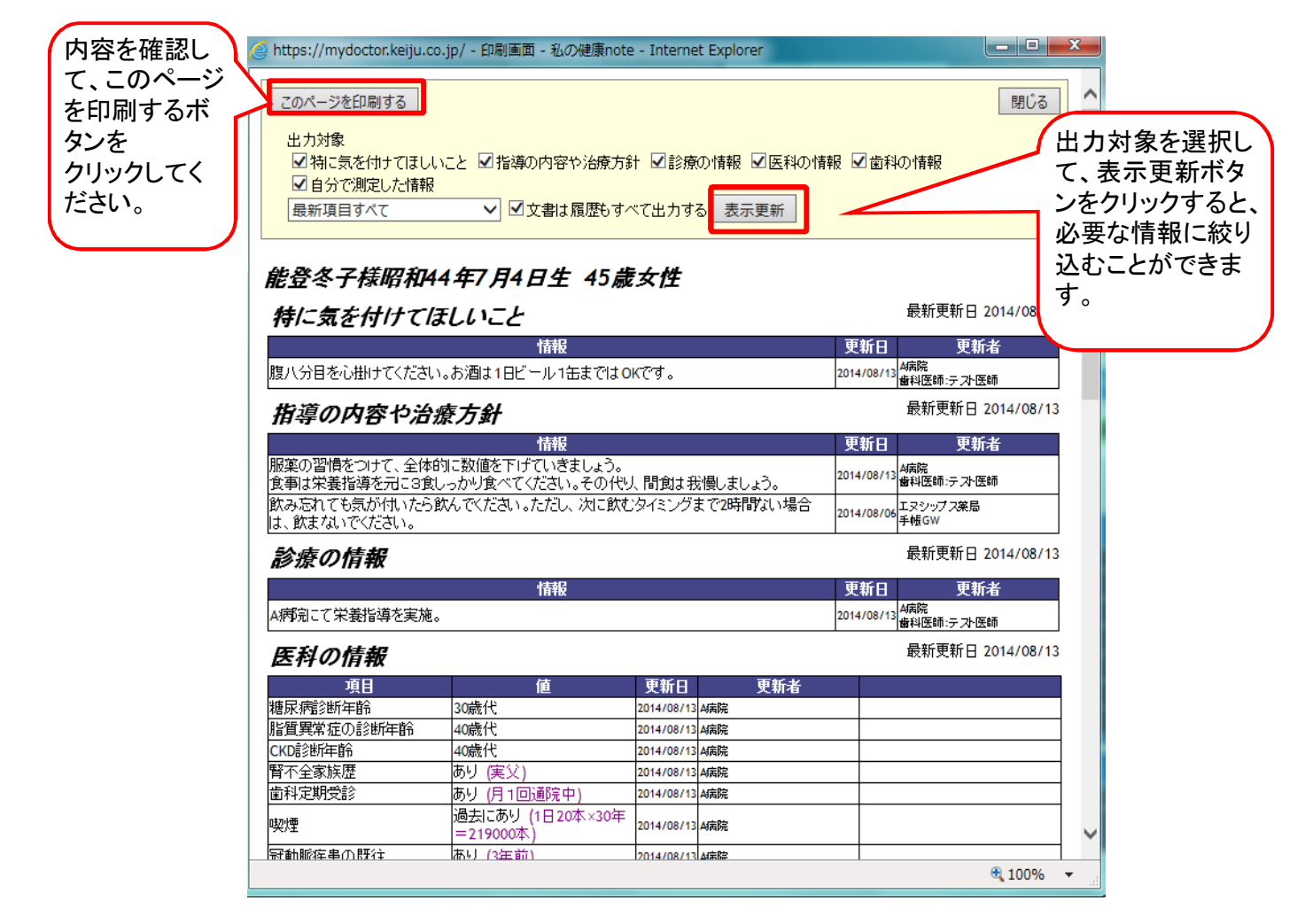

## (6) 画面に表示する項目を絞り込む

医科の情報に表示している項目は、関連する疾病別に絞り込み表示ができます。 目的に合わせて、ご利用ください。

| のとメディカルネット<br>Noto Medical Network                                  | 私の健康note                                        | ロにチェックがついている病名に<br>関する項目を表示しています。 |
|---------------------------------------------------------------------|-------------------------------------------------|-----------------------------------|
| 能登 冬子 さん<br>昭和44年7月4日生 女 45歳<br>アクセスログ バスワード変更 ログアウト                | 管 机运动 高血圧症 特亿気を付け<br>理 配質異常症 CKD 2014/08/13     | * 非表示にしたい病名の口をクリックして、チェックを付けたり、外し |
| お知らせ     基本情報     からたの情報     鍵       本日     2014/08/15     時点の最新を表示 | 総の情報<br>2014/05/01 ~ 2014/08/15<br>縦リ込み表示→ ✓ 橋間 | 1209 ると、画面が自動的に切り<br>替わります。<br>37 |

医科の情報に表示する項目が対象になります。 例)【すべてにチェックがある場合】

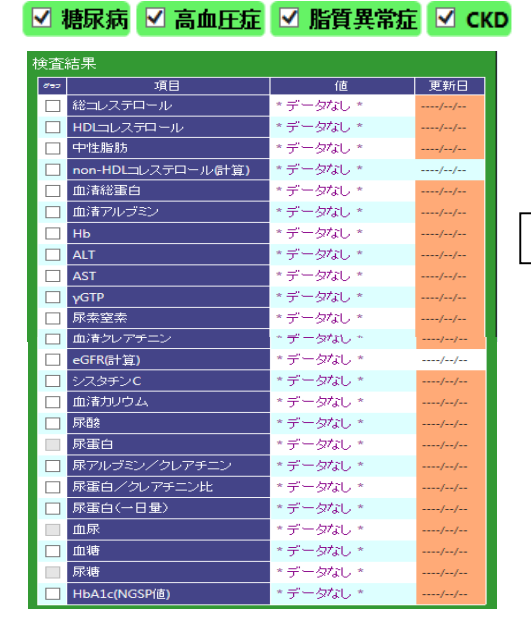

【糖尿病のみにチェックがある場合】 ✓ 糖尿病 □ 高血圧症 □ 脂質異常症 □ CKD

|              | 検査  | 結果                 |           |     |
|--------------|-----|--------------------|-----------|-----|
|              | 897 | 項目                 | 値         | 更新日 |
|              |     | 総コレステロール           | * データなし * | //  |
|              |     | HDLコレステロール         | * データなし * | //  |
|              |     | 中性脂肪               | * データなし * | //  |
|              |     | non-HDLコレステロール(計算) | * データなし * | //  |
| $\mathbf{N}$ |     | ALT                | * データなし * | //  |
|              |     | AST                | * データなし * | //  |
|              |     | γGTP               | * データなし * | //  |
|              |     | 血清クレアチニン           | * データなし * | //  |
|              |     | eGFR(計算)           | * データなし * | //  |
|              |     | 尿蛋白                | * データなし * | //  |
|              |     | 尿アルブミン/クレアチニン      | * データなし * | //  |
|              |     | 血糖                 | * データなし * | //  |
|              |     | 尿糖                 | * データなし * | //  |
|              |     | HbA1c(NGSP(直)      | * データなし * | //  |

糖尿病に関連する項目に絞り込まれます。

4. 自宅で測定した体重、血圧、血糖値、腹囲を登録する

自宅で測定した体重、血圧、血糖値、腹囲を、自宅のパソコンで登録することができます。

登録しておくと、

★グラフで推移を見ることができます。

★病院、診療所、薬局を受診したときに、医師、歯科医師、薬剤師などに見てもらえます。

Point

紙で記録をしている方は、ぜひ登録にチャレンジしてみてください。 1つからでも登録できます。

(1) 事前準備

2. ログインにしたがって、私の健康note にログインしてください。

自分で測定した情報 のエリアで登録していきます。

|    | のとメディカルネット<br>Noto Medical Network                                      | 私0                               | D健康note                                                                 |                                                                                                    | and the second second sec |
|----|-------------------------------------------------------------------------|----------------------------------|-------------------------------------------------------------------------|----------------------------------------------------------------------------------------------------|----------------------------------------------------------------------------------------------------|
|    | 能登 冬子 さん<br>昭和44年7月4日生 女 45歳<br>アクセスログ パスワード変更 ログア                      | 管<br>                            | 高血圧症<br>CKD<br>日本<br>2014/08/13 A病院                                     | <b>ましいこと</b><br><                                                                                                    |                                                                                                    |
|    | お知らせ 基本情報 からだの情報<br>本日 2014/08/15 時点の最新                                 | 健診の情報 お薬の情<br>表示 2014/05/01      | 報<br>関連リンク<br>~ 2014/08/15<br>グラフ                                       | 表示 印刷                                                                                                    | ^                                                                                                    |
| `  |                                                                         |                                  | 絞り込み表示→ ☑ 糖尿病                                                           |                                                                                                    | 異常症 ✓ CKD                                                                                                    |
| /) | 自分で測定した情報<br>測定した値                                                      | <u>入力</u>                        | 医科の情報<br>体の基本情報                                                         |                                                                                                    |                                                                                                    |
|    | ##     項目       □ 家庭血圧(収縮期)     * デ       □ 家庭血圧(拡張期)     * デ           | 値 更新日<br>ータなし *//<br>ータなし *//    | #32     項目       ●身長     ●       ●     体重                               | 值<br>160.0 cm<br><b>65.0 kg</b>                                                                                                    | 更新日<br>2014/08/13<br>2014/08/13                                                                                                    |
|    | □ 家庭本重     *デ       □ 家庭腹囲     *デ       □ 家庭血糖     *デ                   | -9tal */<br>-9tal */<br>-9tal */ | BM((())     BM(())     BM(())     BM(())     BM()     U%縮期血圧     U%縮期血圧 | 80.0 cm<br>137.0 mmHg                                                                                                    | 2014/08/13<br>2014/08/13<br>2014/08/13                                                                                                    |
|    | 指導の内容や治療方針                                                              |                                  |                                                                         | in the second second s | 更新日                                                                                                    |
|    | 服薬の習慣をつけて、全体的に数値を下し<br>食事は栄養指導を元に3食しっかり食べて<br>は我慢しましょう。                 | げていきましょう。<br>「ください。その代り、間食       | □ 糖尿病網膜症<br>□ 糖尿病神経障害                                                   | あり<br>(眼科受診中)<br>なし                                                                                                    | 2014/08/13<br>2014/08/13                                                                                                    |
|    | 2014/08/13 A病院 歯科医師テスト医師<br>飲み忘れても気が付いたら飲んでください<br>グまで2時間ない場合は、飲またいでなた。 | 。ただし、次に飲むタイミン<br>知い              | 病気の背景 <sup>寛</sup><br>ダッ 項目                                             |                                                                                                    | 更新日                                                                                                    |
|    | 2014/08/06 エヌシップス薬局 薬剤師:位                                               | ···••<br>揉員0                     | 腎不全家族歴           歯科定期受診                                                 | あり<br>(実父)<br>あり<br>(月1回通院中)                                                                                                    | 2014/08/13<br>2014/08/13                                                                                                    |

| No | エリア名称     | 内容                                       | 閲覧 | 登録 |
|----|-----------|------------------------------------------|----|----|
| 7) | 自分で測定した情報 | あなたが家庭で計測した値を登録、表示します。<br>登録は患者さんのみ可能です。 | 可能 | 可能 |

## (2) 測定値を複数項目まとめて登録する

① 自分で測定した情報 右上の [入力]ボタンをクリックします。

| 自分  | 自分で測定した情報 入力 |          |     |  |  |  |
|-----|--------------|----------|-----|--|--|--|
| 測定  | した値          |          |     |  |  |  |
| 897 | 項目           | 値        | 更新日 |  |  |  |
|     | 家庭血圧(収縮期)    | *データなし * | //  |  |  |  |
|     | 家庭血圧(拡張期)    | *データなし * | //  |  |  |  |
|     | 家庭体重         | *データなし * | //  |  |  |  |
|     | 家庭腹囲         | *データなし * | //  |  |  |  |
|     | 家庭血糖         | *データなし * | //  |  |  |  |

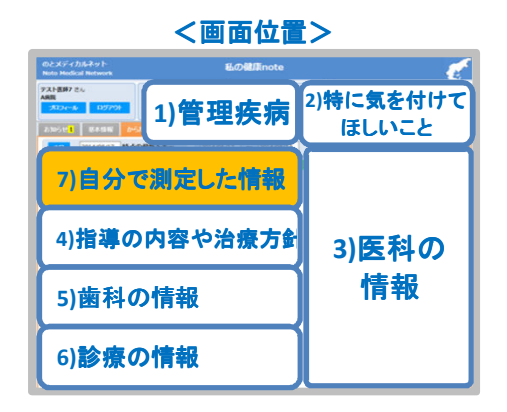

- ② 自己測定データ登録 画面が表示されます。
  - 日付(測定日)を確認し、登録したい項目に数値を入力して、[登録]ボタンをクリックします。

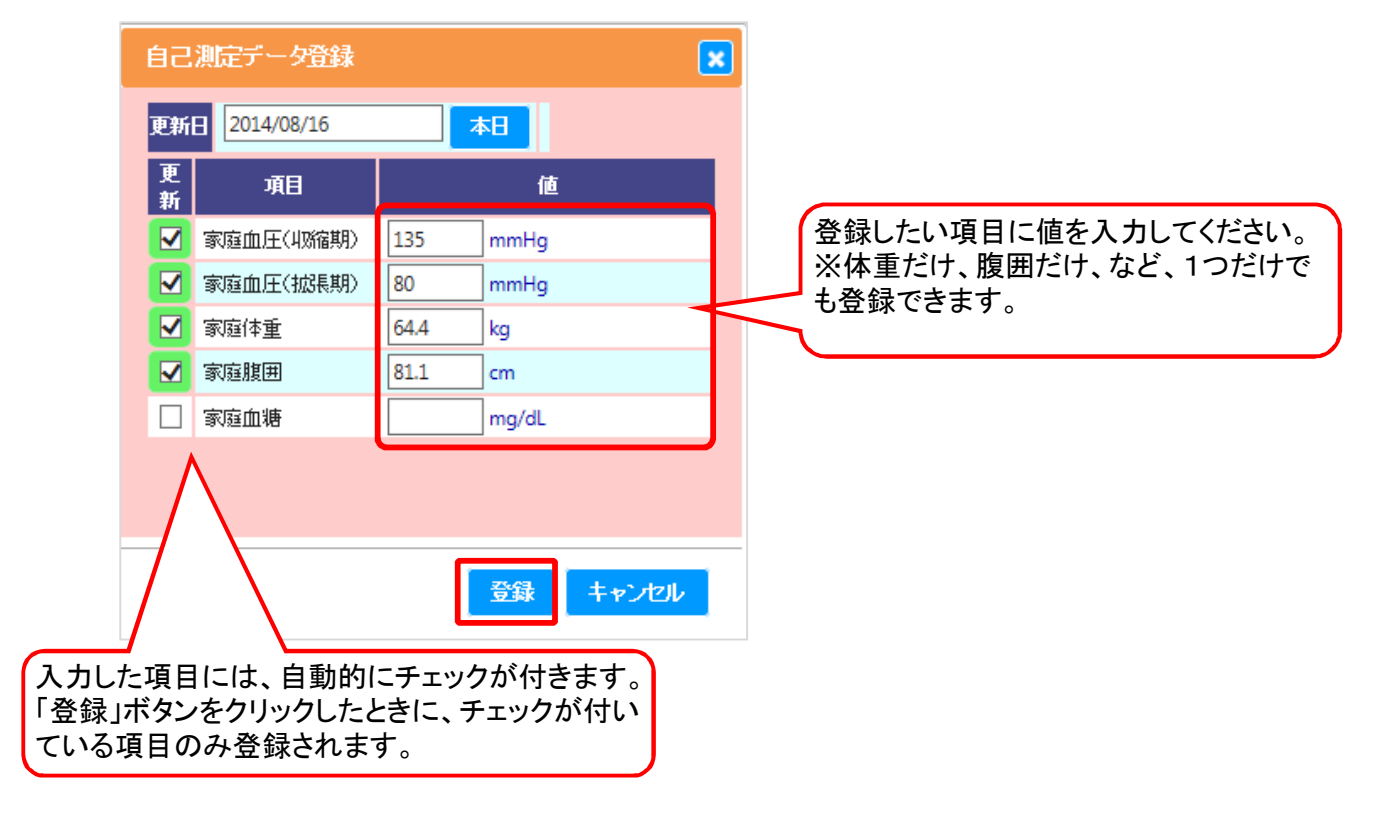

#### <補足>

測定日が本日ではない場合、更新日をクリックして日付を変更します。

| 自己 | ミ測 | 定デー      | 夕 <u>音</u> 能 | k   |      |          |    |            | ×   |                |
|----|----|----------|--------------|-----|------|----------|----|------------|-----|----------------|
| 更新 | fВ | 2014/0   | 8/15         |     | ×    | 本日       |    |            |     |                |
| 更新 |    | ٥        |              | 201 | 14年8 | 3月       |    | ٥          |     | 更新日の日付欄をクリックして |
|    | 家  | в        | 月            | 火   | 水    | 木        | 金  | ±          |     | カレンダー上で、       |
|    | 寄  |          |              |     |      |          | 1  | 2          |     | 測定した日をクリックします。 |
|    | 寄  | 3        | 4            | 5   | 6    | 7        | 8  | 9          |     |                |
|    | 寄  | 10       | 11           | 12  | 13   | 14       | 15 | 16         |     |                |
|    | 家  | 17       | 18           | 19  | 20   | 21       | 22 | 23         |     |                |
|    |    | 24       | 25           | 26  | 27   | 28       | 29 | 30         |     |                |
|    |    | 31       |              |     |      |          |    |            |     |                |
|    |    | <u> </u> |              |     |      |          |    |            | ,   |                |
|    |    |          |              |     |      | <u> </u> | 録  | <b>+</b> 7 | ンセル |                |

③ 確認画面が表示されます。OKボタンをクリックします。

| 情報        | ×  |
|-----------|----|
| ✔ 登録しました。 |    |
|           |    |
|           | ОК |

④ 登録した値が表示されます。

| 自分で測定した情報 入力 |                                                                                                    |                                                                                                    |  |  |
|--------------|----------------------------------------------------------------------------------------------------|----------------------------------------------------------------------------------------------------|--|--|
| した値          |                                                                                                    |                                                                                                    |  |  |
| 項目           | 値                                                                                                    | 更新日                                                                                                    |  |  |
| 家庭血圧(収縮期)    | 135.0 mmHg                                                                                                    | 2014/08/16                                                                                                    |  |  |
| 家庭血圧(拡張期)    | 80.0 mmHg                                                                                                    | 2014/08/16                                                                                                    |  |  |
| 家庭体重         | 64.4 kg                                                                                                    | 2014/08/16                                                                                                    |  |  |
| 家庭腹囲         | 81.1 cm                                                                                                    | 2014/08/16                                                                                                    |  |  |
| 家庭血糖         | *データなし *                                                                                                    | //                                                                                                    |  |  |
|              | <ul> <li>で測定した情報</li> <li>した値</li> <li>項目</li> <li>家庭血圧(収縮期)</li> <li>家庭血圧(拡張期)</li> <li>家庭体重</li> <li>家庭腹囲</li> <li>家庭血糖</li> </ul> | で測定した情報         した値         項目       値         家庭血圧(収縮期)       135.0 mmHg         家庭血圧(拡張期)       80.0 mmHg         家庭体重       64.4 kg         家庭腹囲       81.1 cm         家庭血糖       * データなし * |  |  |

<補足>

該当する項目に対して、登録されている最新の情報よりも過去の日付を指定して登録した場合、 画面には、今日時点の最新情報が表示されますので、登録した値が表示されません。 「3. 検査結果や歯の状態などを、自宅で見る」(4)過去のデータを見るの手順で、 値を確認しましょう。

## (3) 測定値を1つの項目だけ登録する

特定の項目だけをまとめて登録したい場合はこの方法が便利です。

①自分で測定した情報 の登録したい項目をダブルクリックします。

| 自分で測定した情報 入力 |                                                                        |                                                                                                    |  |  |
|--------------|------------------------------------------------------------------------|----------------------------------------------------------------------------------------------------|--|--|
| した値          |                                                                        |                                                                                                    |  |  |
| 項目           | 値                                                                      | 更新日                                                                                                    |  |  |
| 家庭血圧(収縮期)    | 135.0 mmHg                                                             | 2014/08/16                                                                                                    |  |  |
| 家庭血圧(拡張期)    | 80.0 mmHg                                                              | 2014/08/16                                                                                                    |  |  |
| 家庭体重         | 64.4 kg                                                                | 2014/08/16                                                                                                    |  |  |
| 家庭腹囲         | 81.1 cm                                                                | 2014/08/16                                                                                                    |  |  |
| 家庭血糖         | * データなし *                                                              | //                                                                                                    |  |  |
|              | で測定した情報<br>した値<br>項目<br>家庭血圧(収縮期)<br>家庭血圧(拡張期)<br>家庭体重<br>家庭腹囲<br>家庭血糖 | で測定した情報<br>した値<br>項目 値<br>家庭血圧(収縮期) 135.0 mmHg<br>家庭血圧(拡張期) 80.0 mmHg<br>家庭体重 64.4 kg<br>家庭腹囲 81.1 cm<br>家庭血糖 * データびし * |  |  |

| く画面位置>                                                                                                    |                            |  |  |  |
|----------------------------------------------------------------------------------------------------|----------------------------|--|--|--|
| のとメディカルネット<br>Noto Medical Network 品の健康note                                                                                                    |                            |  |  |  |
| 2007年10月<br>2007年1月<br>2007年11<br>2007年11<br>2007年11<br>2007年11<br>2007<br>2007<br>2007<br>2007<br>2007<br>2007<br>2007<br>20 | 2) <b>特に気を付けて</b><br>ほしいこと |  |  |  |
| 7)自分で測定した情報                                                                                                    |                            |  |  |  |
| 4)指導の内容や治療方針                                                                                                    | 3)医科の                      |  |  |  |
| 5)歯科の情報                                                                                                    | 情報                         |  |  |  |
| 6)診療の情報                                                                                                    |                            |  |  |  |

② 詳細情報画面が表示されます。 更新日時リストで新規登録が選択されていることを確認して、 数値を入力して、[新規登録]ボタンをクリックします。

| 詳細情報                                     |                                                   | ( |
|------------------------------------------|---------------------------------------------------|---|
| 更新日時リスト                                  | 家庭血圧(収縮期)                                         |   |
| 新規登録<br> 2014/08/16 22:24 ^              | 家庭血圧(収縮<br>期) [140.8 [mmHg]                       |   |
| 2014/08/16 00:00 *<br>2014/08/15 00:00 * | 基準値 ~ 140                                         |   |
| 2014/08/15 00:00 *<br>2014/08/14 00:00 * | 更新日時 2014/08/16 22:32                             |   |
|                                          | ● 更新者 能登 冬子 ♥ ● ● ● ● ● ● ● ● ● ● ● ● ● ● ● ● ● ● |   |
| 【凡例】                                     |                                                   |   |
| *:編集、削除可<br>-:編集、削除不可                    |                                                   |   |
|                                          |                                                   |   |
|                                          | 開                                                 | る |

## ③ 確認画面が表示されます。OKボタンをクリックします。

| 情報        |    |
|-----------|----|
| ✔ 登録しました。 |    |
|           |    |
|           | ОК |

④ 登録した記録が追加されます。
 ②に戻って次の記録を登録することができます。

| 詳細情報                                     |                       | × |
|------------------------------------------|-----------------------|---|
| 更新日時リスト                                  | 家庭血圧(収縮期)             |   |
| 新規登録<br><mark>2014/08/16 22:32*</mark>   | 家庭血圧(収縮<br>期) [mmHg]  |   |
| 2014/08/16 22:24 *<br>2014/08/16 00:00 * | 基準値 ~ 140             |   |
| 2014/08/15 00:00 *<br>2014/08/15 00:00 * | 更新日時 2014/08/16 22:36 |   |
| 2014/08/14 00:00 *                       | 更新者 能登 冬子 ✔           |   |
|                                          | 新規登録                  |   |
| 「 「 (例)]                                 |                       |   |
| *:編集、削除可                                 |                       |   |
| -:糯果、用虾形个口                               |                       |   |
|                                          | 閉びる                   |   |

# 更新日時リストで、追加された日時をクリックすると、画面の右側に登録した数値を表示します。

| 詳細情報                                             |                                                 |
|--------------------------------------------------|-------------------------------------------------|
| 更新日時リスト                                          | 家庭血圧(収縮期)                                       |
| 新規登録<br>2014/08/16 22:32 *<br>2014/08/16 22:32 * | 家庭血圧(収縮<br>期) [140.8 [mmHg]                     |
| 2014/08/16 00:00 *<br>2014/08/15 00:00 *         | 基準值 ~ 140.0                                     |
| 2014/08/15 00:00 *<br>2014/08/14 00:00 *         | 更新日時     2014/08/16 22:32       更新者     能登 冬子 ✔ |
|                                                  | 削除 更新登録                                         |
| L<br>【凡例】                                        |                                                 |
| *:編集、削除可<br>-:編集、削除不可                            |                                                 |
|                                                  |                                                 |
|                                                  | 閉じる                                             |

## (4)間違えて登録した場合

登録したあとで、数値の修正や削除ができます。

①自分で測定した情報 の登録したい項目をダブルクリックします。

| 自分  | 3分で測定した情報 入力 |            |            |  |  |
|-----|--------------|------------|------------|--|--|
| 測定  | した値          |            |            |  |  |
| 897 | 項目           | 値          | 更新日        |  |  |
|     | 家庭血圧(収縮期)    | 135.0 mmHg | 2014/08/16 |  |  |
|     | 家庭血圧(拡張期)    | 80.0 mmHg  | 2014/08/16 |  |  |
|     | 家庭体重         | 64.4 kg    | 2014/08/16 |  |  |
|     | 家庭腹囲         | 81.1 cm    | 2014/08/16 |  |  |
|     | 家庭血糖         | *データなし *   | //         |  |  |

| <画面位置>                                                 |          |                    |  |  |  |
|--------------------------------------------------------|----------|--------------------|--|--|--|
| のとメディカルネット<br>Noto Medical Network                     | 私の確康note |                    |  |  |  |
| P21-E87 2A<br>ABE<br>3224-8 037791<br>230511 03558 045 | 1)管理疾病   | 2)特に気を付けて<br>ほしいこと |  |  |  |
| 7)自分で                                                  | 測定した情報   |                    |  |  |  |
| 4)指導の                                                  | 内容や治療方針  | 3)医科の              |  |  |  |
| 5)歯科の                                                  | 情報       |                    |  |  |  |
| 6)診療の                                                  | 情報       |                    |  |  |  |

## ② 詳細情報画面が表示されます。

更新日時リストで修正・削除したい日付をクリックします。画面の右側に該当の情報を表示します。 詳細情報

| 更新日時リスト                                  | 家庭血圧(収縮期)                  |  |
|------------------------------------------|----------------------------|--|
| 新規登録<br>2014/08/16 22:32 *               | 家庭血圧(収縮<br>期) 140.8 [mmHg] |  |
| 2014/08/16 22:24 *<br>2014/08/16 00:00 * | 基準値 240.0                  |  |
| 2014/08/15 00:00 *<br>2014/08/15 00:00 * | 更新日時 2014/08/16 22:32      |  |
| 2014/08/14 00:00 *                       | 更新者 能登 冬子 ✔                |  |
|                                          | 削除 更新登録                    |  |
|                                          |                            |  |
| 【凡例】<br>*:編集、削除可                         |                            |  |
| -:編集、削除不可                                |                            |  |
|                                          |                            |  |
|                                          |                            |  |

#### ③ 値の修正または削除を行います。

| 詳細情報                                     |                                       | ×         |
|------------------------------------------|---------------------------------------|-----------|
| 更新日時リスト                                  | 家庭血圧(収縮期)                             | <修正手順①>   |
| 新規登録<br>2014/08/16 22:32 *               | 家庭血圧(収縮<br>期) 145.2 × [mmHg] —        | 値を更新します。  |
| 2014/08/16 22:24 *<br>2014/08/16 00:00 * | 基準値 240.0                             |           |
| 2014/08/15 00:00 *<br>2014/08/15 00:00 * | 更新日時 2014/08/16 22:32                 |           |
| 2014/08/14 00:00 *                       |                                       | 除更新登録     |
| [<br>[ 页 (初]]                            |                                       | <修正手順②>   |
| *:編集、削除可<br>-:編集、削除不可                    | く削除手順①>                               | 更新登録ボタンをク |
|                                          | 「「「「」」「「」」「」」「「」」「「」」「」」「「」」「」」「」」「」」 |           |
|                                          | **                                    | 閉じる       |

## 5. おくすりの情報を自宅で見る

#### ※「私の健康note」の「お薬手帳」機能は、11月中旬より利用可能となりました。

#### (1) 事前準備

2. ログインにしたがって、私の健康note にログインしてください。

#### (2)お薬の情報を見る

お薬の情報タブをクリックします。

## ①お薬を飲んでいる期間を確認するとき

お薬の情報タブをクリックすると、以下のカレンダー画面が表示されます。

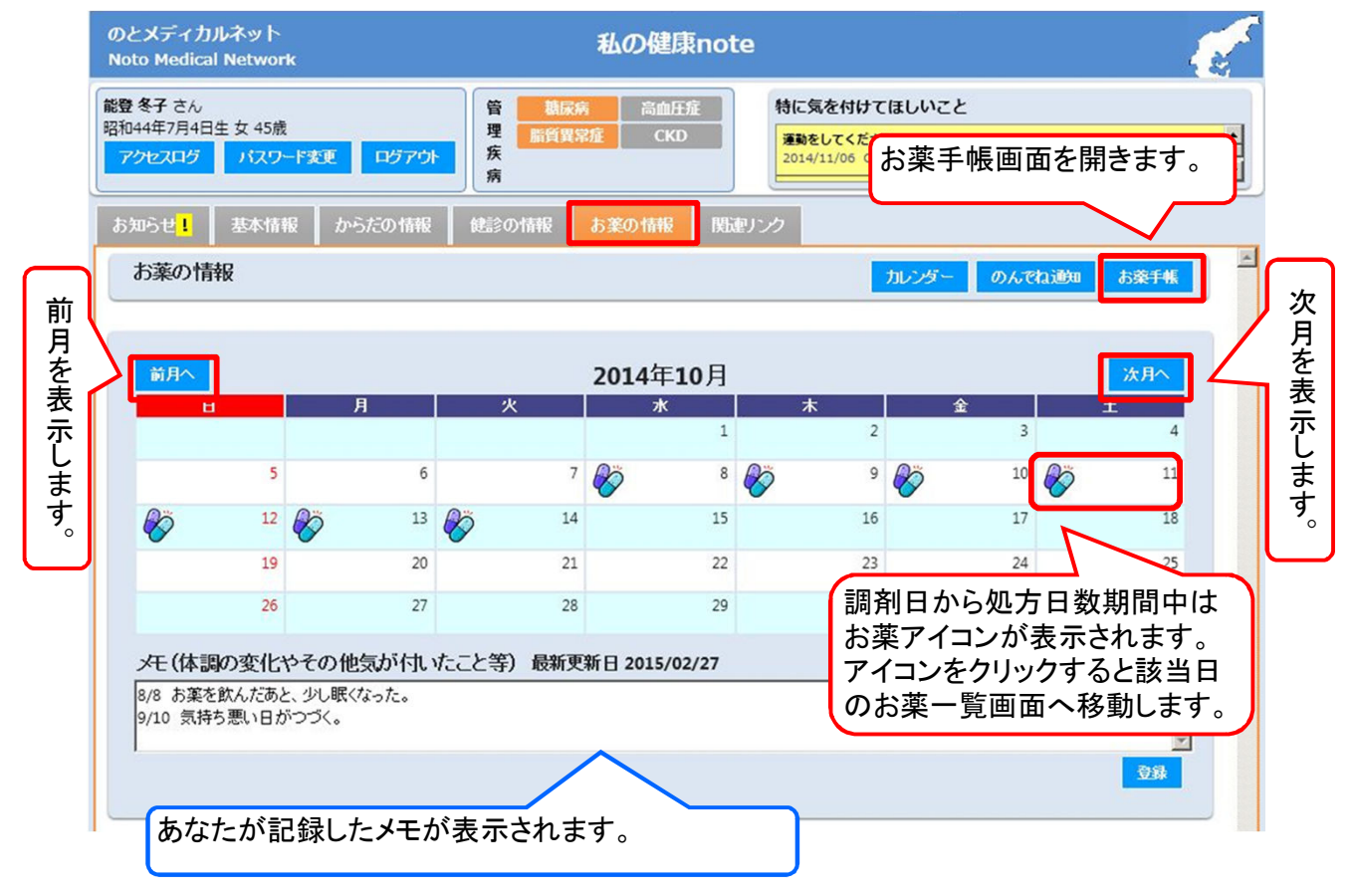

#### <補足>

お薬の情報タブの画面上部「カレンダー」ボタンを押すと、カレンダー画面に戻ります。

| のとメディカ<br>Noto Medica | ルネット<br>al Network |         |       |     | 私の    | )健康  | note  |               |                   |                       |        |      | E. |
|-----------------------|--------------------|---------|-------|-----|-------|------|-------|---------------|-------------------|-----------------------|--------|------|----|
| 能登冬子さん                |                    |         | 管     | 数店  | ani 🗌 | 高血圧的 | Ĕ     | 特に気           | を付けて              | てほしいこと                |        |      |    |
| 昭和44年7月4日<br>アクセスログ   | 日生 女 45歳<br>パスワード3 | 短 ログアウト | 理疾病   | 新貨幣 | 常雇    | CKD  |       | 運動を<br>2014/1 | してくださ<br>11/06 C# | <b>fい</b><br>病院 医師:デス | 卜医師13  |      | •  |
| お知らせ <mark>!</mark>   | 基本情報               | からだの情報  | (218) | の情報 | お薬の   | 情報   | DKE&P | ンク            |                   |                       |        |      |    |
| お薬の情                  | 觮                  |         |       |     |       |      |       |               |                   | カレンダー                 | のんでね道知 | お発手帳 | -  |

## ②お薬手帳を見たいとき

お薬の情報タブの画面上部の「お薬手帳」ボタンをクリックすると、お薬手帳画面が表示されます。

| のとメディカルネット<br>Noto Medical Network                                                                                                    | 私の健康note                                                                                                    |                                                                                                    | 3 |
|----------------------------------------------------------------------------------------------------|----------------------------------------------------------------------------------------------------|----------------------------------------------------------------------------------------------------|---|
| 能登冬子 さん<br>昭和44年7月4日生女 45歳<br>アクセスログ パスワード大                                                                                                    | 管 360余         高血圧産           理 10岁アウト         新貨業常産         CKD           病                                                                                                    | 特に気を付けてほしいこと<br>運動をしてください<br>2014/11/06 C病院 医師:テスト医師13                                                                                                    | • |
| お知らせ <mark>!</mark> 基本情報                                                                                                    | からだの情報 健診の情報 お薬の情報 関連リ                                                                                                    | レンク                                                                                                    | _ |
| お薬の情報                                                                                                    |                                                                                                    | カレンダー のんでね道知 お楽手帳                                                                                                    | - |
| 表<br>示したい日付をクリックします。<br>。<br>お漢手紙 - 私の健康<br>調剤日<br>2014/10/10<br>2014/10/10<br>2014/10/10<br>2014/10/10<br>2014/09/15<br>2014/09/15<br>2014/09/11<br>2014/09/11<br>2014/09/11<br>2014/09/11<br>2014/09/11<br>2014/09/15<br>2014/09/15<br>2014/09/15<br>2014/09/15<br>2014/09/15<br>2014/09/15 | Anote - Internet Explorer<br>お楽手帳情報<br>記者情報<br>総登 冬子 様 1962年01月21日生 男<br>評問実績<br>調剤日時:2014年01月27日<br>デ編<br>かが以わい該500mg<br>3度<br>** 1日3回 食後<br>14日分<br>ひか-ぜ:点敵波50µg56噴農用 4.08mg 8mL<br>1地<br>** 1日2回 両側 (点鼻用)<br>14日分<br><b>硫</b> 考 | <ul> <li>・</li> <li>・</li></ul> |   |

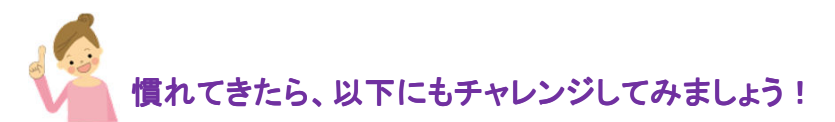

## (3)ご自身で登録した服薬の記録を見たいとき

カレンダー画面に表示されているお薬アイコンをクリックすると、指定日のお薬一覧画面が表示されます。

|                       | のとメディカルネット<br>Noto Medical Network             | 私の健康note                                                                                                    |
|-----------------------|------------------------------------------------|----------------------------------------------------------------------------------------------------|
|                       | 能登 冬子 さん<br>昭和44年7月4日生 女 45歳<br>アクセスログ パスワード変更 | ・            ・            ・            ・            ・            ・            ・            ・            ・            ・            ・            ・            ・            ・            ・            ・            ・            ・            ・            ・            ・            ・            ・            ・            ・            ・            ・            ・            ・            ・            ・            ・            ・            ・            ・            ・            ・            ・            ・            ・            ・            ・            ・ |
|                       | お知らせ <mark>!</mark> 基本情報 /                     | いったの情報 健診の情報 お薬の情報 関連リンク                                                                                                    |
| 同長                    | お薬の情報                                          | お薬手帳を表示したい場合、お薬手帳の<br>「表示」ボタンをクリックします。                                                                                                    |
| ご複く                   | 2014年09月09日のお薬                                 | 一覧 *ご> こ来向で、同じお薬が重複して表示される場合があります。                                                                                                    |
| ボ数                    | No 服用登録                                        | ろ楽手帳 副則日 副単施設<br>表示 2014/08/19 125局                                                                                                    |
| ッ<br>ン<br>楽<br>を<br>を |                                                | 表示         2014/08/25         谋局                                                                                                    |
| 押受しけ取り                | 服用登録<br>日付の列のマークをクリック(<br>■(未選択) → ◎(服用した      | 、て服用状況を登録します。<br>) → ×(服用していない)の順額に変わります。                                                                                                    |
| 表り示た                  | No お薬者                                         | 服用日 8月 9月 9月 19 20 21 22 23 24 25 26 27 28 29 30 31 1                                                                                                    |
| を場                    | リビトール錠5mg                                      |                                                                                                    |
| 切合                    | 用法                                             | 内服 1日1回 夕食後(14日分)                                                                                                    |
| 督<br>え服<br>主用         | No お業行                                         | 服用日 8月 9月 9月 19 20 21 22 23 24 25 26 27 28 29 30 31 1 2 3 4 5 6 7                                                                                                    |
| す登                    |                                                |                                                                                                    |
| ~録                    | ロブ錠60mg<br>2                                   |                                                                                                    |
| U)                    | 用法                                             | ア展1夜 ● ○ ○ ○ ● ○ ● ● ● ● ■ ■ ■ ■ ■ ■ ■ ■ ■ ■                                                                                                    |
|                       |                                                |                                                                                                    |

#### Point

あなたが登録した服用の記録は、以下のように表示されます。
 登録の方法は 6.おくすりを飲んだ記録をつける を参照してください。

|   | No | お窓夕       |   |     | 86 8  | 10   | 8月  |         |         |            |          |    |        | 9月 |            |    |   |    |   |  |
|---|----|-----------|---|-----|-------|------|-----|---------|---------|------------|----------|----|--------|----|------------|----|---|----|---|--|
|   | 10 | 0,***     |   |     | 70671 |      | 25  | 26      | 27      | 28         | 29       | 30 | 31     | 1  | 2          | 3  | 4 | 5  | 6 |  |
|   | 4  | リビトール錠5mg |   |     | 夕食後   |      |     | $\odot$ | $\odot$ | $^{\odot}$ | $\times$ |    |        |    |            |    |   |    |   |  |
|   | T  | 用法        |   |     | 内服    | 1810 | ] 夕 | 食後      | 2(14    | 日分         | )        |    |        |    |            |    |   |    |   |  |
| 1 |    | :未登録      | 0 | :服用 | した    | ×    | :   | 服」      | ŧι      | 7ر         | ะเา      | な  | i<br>U | (食 | <b>k</b> 7 | ・忘 | t | ,等 | ) |  |

外用薬や頓用の場合、また薬局によっては、以下のように表示され、
 服用の登録はできない場合があります。

| N | lo お薬名      | 服用日                |
|---|-------------|--------------------|
|   | 」ロキソニン錠60mg | ※※このお薬は服用登録できません※※ |
|   | ┘用法         | 内服·頓服·歯痛時          |

## (4)のんでね通知を受け取る

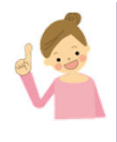

のんでね通知とは、毎日のおくすりを飲む時間にメールを受け取れる仕組みです。 おくすりの飲み忘れ防止のため、携帯電話などのメールアドレスを登録し、 メールを受け取ってみましょう。

- のんでね通知を受け取るメールアドレスを登録する
   <補足>
   ご自身でメールアドレスの登録が難しい場合は、サポートセンターに連絡してください。
  - a) 基本情報タブをクリックします。 基本情報タブ右上の「入力]ボタンをクリックします。

| のとメディカルネット<br>Noto Medical Network                       | ¢                      | 私の健康note                                                                                                    |                                                                                  |
|----------------------------------------------------------|------------------------|----------------------------------------------------------------------------------------------------|----------------------------------------------------------------------------------|
| 能登 冬子 さん<br>昭和44年7月4日生 女 45歳<br>アクセスログ パスワー<br>お知らせ 基本情報 | +F変更 ログアウト<br>からたの情報 健 | 管         糖尿病         高血圧症           理         脂質異常症         CKD           疾病          高血圧症           診の情報         お薬の情報         関連リン | 特に気を付けてほしいこと<br>劇が日を心想けてください、お園は日ビール1缶まではOKです。<br>2014/08/13 A病院 金科英語:テスト医語<br>グ |
| 基本情報                                                     | ●<br>総登 冬子(ノト フユコ)     |                                                                                                    | <u>入力</u>                                                                        |
| 性別                                                       | 如性                     |                                                                                                    |                                                                                  |
| 生年月日                                                     | 四和44年7月4日生 45歳         |                                                                                                    |                                                                                  |
| 郵便番号(                                                    | 000-000                |                                                                                                    |                                                                                  |
| 住所 7                                                     | 6川県市区町村番地              |                                                                                                    |                                                                                  |
| 電話番号                                                     |                        |                                                                                                    |                                                                                  |
| 緊急連絡先                                                    |                        |                                                                                                    |                                                                                  |
| 動務先                                                      |                        |                                                                                                    |                                                                                  |
| 病院                                                       |                        |                                                                                                    |                                                                                  |
| かかりつけを                                                   |                        |                                                                                                    |                                                                                  |
| 10-10-0010区                                              |                        |                                                                                                    |                                                                                  |

b) 基本情報登録画面で、メールアドレスを入力し、[登録&確認メール送信]ボタンをクリックします。

| 基本情報登録             |                     |
|--------------------|---------------------|
| ከታ                 | 사 フユコ               |
| 漢字氏名               | 能登 冬子               |
| 性別                 | 女性                  |
| 生年月日               | 昭和44年7月4日           |
| 郵便番号               | 000-0000            |
| 住所                 | 石川県市区町村番地           |
| メールアドレス            | test@test.com       |
| メールアドレス<br>  (確認用) | test@test.com       |
| 電話番号               |                     |
| 緊急連絡先              |                     |
| 勤務先                |                     |
| 病院                 | ×                   |
| かかりつけ医             | ×                   |
| かかりつけ歯科<br>医       | ×                   |
|                    | 登録&確認メール送信 登録 キャンセル |

c) 確認画面が表示されますので、[OK]ボタンをクリックします。

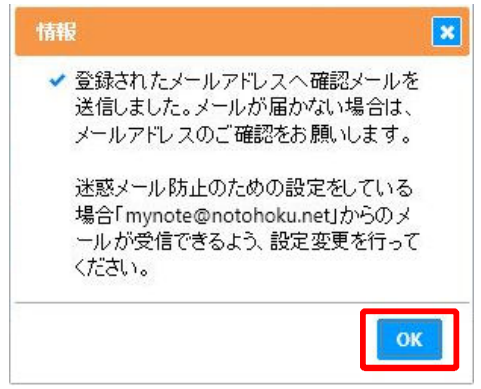

b)で登録したメールアドレスに以下のような確認メールが届くことを 確認してください。メールが届かない場合は、アドレスが正しく設定されている ことを確認してください。また迷惑メール防止のための設定をしている場合は、 「mynote@notohoku.net」からのメールが受信できるように設定変更を行ってください。

| •••• au 4G       | 22:10   | ۲     | <b>ö B</b> ) |
|------------------|---------|-------|--------------|
| く受信              |         | ~     | $\sim$       |
| 差出人:             |         | >     | 隠す           |
| 宛先:              | >       |       |              |
| 私の健康note<br>ール登録 | 「のんでネ   | a通知」  | ×            |
| 2014年11月12日      | ∃ 23:48 |       |              |
| 私の健康note         | 「のんで    | ね通知」  | ×-           |
| ルサービスに、          | メールア    | ドレスが  | 登録           |
| されました。           |         |       |              |
| 私の健康note         | ページにア   | クセスし  | 、            |
| 「のんでね通知          | 印」メール   | サービス  | をご           |
| 利用ください。          | 0       |       |              |
| 「のんでね通知          | 印」時刻設   | 定は、「  | お薬           |
| の情報」タブ           | → 「のん」  | でね通知」 | ボ            |
| タンから             |         |       |              |
| 設定できます。          |         |       |              |
| P 🗖              | Ŵ       | \$    |              |
|                  |         |       |              |
|                  | 9       |       |              |
|                  |         |       |              |

- ② のんでね通知を受け取る時間を設定する
  - a) お薬の情報タブをクリックし、[のんでね通知]ボタンをクリックします。

| のとメディカルネット<br>Noto Medical Network  | 私の健康note                                                |               |
|-------------------------------------|---------------------------------------------------------|---------------|
| 能豊冬子さん                              | 管 職家病 高血圧症 特に気を付けてほしい                                   | z٤            |
| 昭和44年7月4日生女45歳<br>アクセスログ バスワード変更 ログ | 理<br>服質異常症<br>CKD<br>実<br>調査してください<br>2014/11/06 C病院 医師 | ·デスト医師13      |
| お知らせ <mark>し</mark> 基本情報 からたの       | 情報 健診の情報 お薬の情報 既通リンク                                    |               |
| お薬の情報                               | <u>muv</u> 4                                            | - のんでね過知 お茶手帳 |

b) のんでね通知登録画面で、メールを受け取る時間を設定し、[登録]ボタンをクリックします。

| lo :                   | タイミング                 | 受信時間                     |            |
|------------------------|-----------------------|--------------------------|------------|
| 1 朝                    | •                     | 08 • 時 00 • 分            | クリア        |
| 2 昼                    | •                     | 13 • 時 00 • 分            | クリア        |
| 3 夜                    | •                     | 18 • 時 00 • 分            | クリア        |
| 4                      | •                     | ▼時▼分                     | クリア        |
|                        |                       |                          | A11-7      |
| <b>ለሮኳ፤</b><br>test@te | ゴ<br>読のメール<br>est.com | 「」<br>「「」」<br>「「」」<br>「」 | <u>ogr</u> |

<補足>

のんでね通知メールを受け取らないようにするためには、 それぞれのタイミングの[クリア]ボタンもしくは[全てクリア]ボタンを押して、 最後に[登録]ボタンをクリックします。

- ③ のんでね通知を受け取る
  - a) 設定したメールアドレスおよび時刻に、のんでね通知メールが届きます。

|                    |       | •     |        |        |
|--------------------|-------|-------|--------|--------|
| •••• au 4          | G     | 12:08 |        | @ T 🔳  |
| < 受信               |       |       | /      | $\sim$ |
| 差出人:               |       |       |        | > 隠す   |
| 宛先:                | >     |       |        |        |
| (12/11             | 昼)の   | んでね道  | 通知メー   | IL     |
| 2014年12            | 2月11日 | 12:10 |        |        |
| <sup>г</sup> 12/11 | 昼」の   | お薬は飢  | 欠まれま   | した     |
| か?                 |       |       |        |        |
| 下記URL              | をクリ   | ックし   | て、服用   | 情報を    |
| 登録して               | くださ   | い。    |        |        |
| https://           |       |       | jp/myr | note/? |
| <u>okusuri</u>     |       |       |        |        |
|                    |       |       |        |        |
|                    |       |       |        |        |
|                    |       |       |        |        |
|                    |       |       |        |        |
|                    |       |       |        |        |
| P                  |       |       | \$     |        |
|                    |       | -D-   |        |        |
|                    |       |       |        |        |

## 6. おくすりを飲んだ記録をつける

※「私の健康note」の「お薬手帳」機能は、11月中旬より利用可能となりました。

#### (1) 事前準備

2. ログインにしたがって、私の健康note にログインしてください。

#### (2)メモを登録する

1

おくすりを飲んでいて効果を感じられたり、逆に体調が悪くなったりした場合に、メモをしておきましょう。ここで登録したメモは、かかりつけの医師や薬剤師に見てもらうことができます。

#### ①お薬の情報タブをクリックします。

表示されたお薬カレンダー画面の下部にメモ欄があります。 メモを入力して、[登録]ボタンをクリックします。

|       | 和前報 | る からだの情 | 16 ( <b>1</b> 23) | の情報 | お薬の情報         | N.E.        | リンク |    |       |     |      |      |
|-------|-----|---------|-------------------|-----|---------------|-------------|-----|----|-------|-----|------|------|
| お薬の情報 |     |         |                   |     |               |             |     |    | カレンダー | のんで | hiða | お薬手帳 |
| 前月へ   |     |         |                   |     | <b>2014</b> 年 | <b>10</b> 月 |     |    |       |     |      | 次月へ  |
| 8     |     | Я       |                   | 火   | ж             | 1           | 木   | 2  | 숲     | 3   |      | 4    |
|       | 5   |         | 6                 | 7   | Ø             | 8           | Ø   | 9  | Øö    | 10  | Ø    | 11   |
| 80    | 12  | 1       | 3                 | 14  |               | 15          |     | 16 |       | 17  |      | 18   |
|       | 19  | 2       | 0                 | 21  |               | 22          |     | 23 |       | 24  |      | 25   |
|       | 26  | 2       | 7                 | 28  |               | 29          |     | 30 |       | 31  |      |      |

②確認画面で[OK]ボタンをクリックします。

| 情報        | ×  |
|-----------|----|
| ✔ 登録しました。 |    |
|           |    |
|           | ОК |

③メモ欄に反映されます。

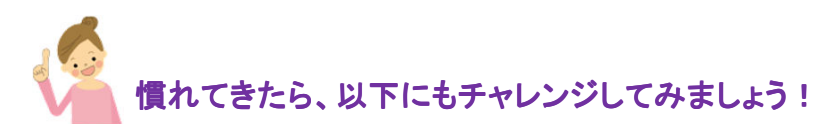

#### (3)服用の記録を登録する

①お薬の情報タブをクリックします。
 登録したい日のお薬アイコンをクリックします。

| のとメディカ.<br>Noto Medica          | ルネット<br>I Networ            | ĸ    |      |            |             | 私の          | 建康not         | e                   |                              |             |                      |             | Ę         | and a start |
|---------------------------------|-----------------------------|------|------|------------|-------------|-------------|---------------|---------------------|------------------------------|-------------|----------------------|-------------|-----------|-------------|
| 能登 冬子 さん<br>昭和44年7月4日<br>アクセスログ | 生 女 45歳<br><mark>パスワ</mark> | -122 | 며경ア하 | 管理疾病       | 糖尿症<br>脂質異常 | 高<br>症      | i血圧症<br>CKD   | 特に気<br>運動を<br>2014/ | を付けてほ<br>してください<br>11/06 C病院 | しいこと        | 医師13                 |             |           | <b>.</b>    |
| お知らせ <mark>!</mark>             | 基本情報                        | 最 から | たの情報 | 健診の        | D情報         | お薬の情        | ing Rea       | リンク                 |                              |             |                      |             |           |             |
| お薬の情                            | 報                           |      |      |            |             |             |               |                     | tıt                          | 175-        | のんでねう                | 酸ローお薬       | 手帳        | -           |
|                                 |                             |      |      |            |             |             |               |                     |                              |             |                      | 2           |           |             |
| 前月へ                             |                             |      |      |            |             | 2014        | 年 <b>10</b> 月 |                     |                              |             |                      | 次月          |           |             |
| 8                               |                             | F    |      | 1          | <           |             | 水<br>1        | *                   | 2                            | 金           | 3                    | ±           | 4         |             |
|                                 |                             |      |      |            | -           | 0.15        | -             | 0.4                 | -                            | 10          |                      | 10          |           |             |
|                                 | 5                           |      | 6    |            | 7           | Ø           | 8             | Ø                   | 9 6                          | >           | 10                   | >           | 11        |             |
| <i>©</i>                        | 12                          | 80   | 13   | <i>8</i> > | 14          |             | 15            |                     | 16                           |             | 17                   |             | 18        |             |
|                                 | 19                          |      | 20   | _          | 21          |             | 22            |                     | 23                           | _           |                      |             | 25        |             |
|                                 | 26                          |      | 27   | -          | 調剤日<br>アイコン | ヨから<br>ノをクリ | 処方日<br>リックす   | 数期間<br>ると該          | ]中はお<br>当日の                  | ŝ薬ア・<br>お薬− | イコン <i>t</i><br>- 覧画 | が表示さ<br>面へ移 | れま<br>動しま | す。<br>ます。   |

## ②指定日のお薬一覧画面が表示されます。

| のとメディカルネット<br>Noto Medical Network                   | 私の健康note                                                                                                    |
|------------------------------------------------------|----------------------------------------------------------------------------------------------------|
| 能登 冬子 さん<br>昭和44年7月4日生 女 45歳<br>アクセスログ パスワード変更 ログア   | 管     職尿病     高血圧症       理     脂質異常症     CKD       疾     ア       病     2014/11/06 C病院 医防:デスト医師13                                                                                     |
| お知らせ <mark>!</mark> 基本情報 からだの情報                      |                                                                                                    |
| お薬の情報                                                | カレンダー のんでね通知 お茶手帳                                                                                                    |
|                                                      |                                                                                                    |
| 2014年09月09日のお薬一覧                                     | ※ご注意※ 病院と薬局で、同じお薬が重複して表示される場合があります。                                                                                                    |
| No 服用登録 お薬手帳                                         | 調剤日                                                                                                    |
| 1 表示中 表示                                             | 2014/08/19 「薬局                                                                                                    |
| 2 表示 表示                                              | 2014/08/25                                                                                                    |
| 服用登録<br>日付の列のマークをクリックして服用状<br>■(未選択) → ◎(服用した) → ×(別 | Rを登録します。<br>最用していない)の順衢に変わります。                                                                                                    |
| No お業名                                               | 服用日         8月         9月           19         20         21         22         23         24         25         26         27         28         29         30         31         1 |
| 」 リビトール錠5mg                                          |                                                                                                    |
| 用法                                                   | 内服 1日1回 夕食後(14日分)                                                                                                    |

### <補足>

同日に複数お薬を受け取った場合、お薬一覧には複数行表示されます。 服用登録の「表示」ボタンを押して、表示を切替えます。

#### ③服用の状況を登録します。

該当する日付の服用タイミングのマークをクリックします。 クリックするごとに、■→◎→×→■→◎→ ・・・とマークが変化します。 マークの意味は以下の通りです。

×:服用していない(飲み忘れ等) ■:未登録 ◎ :服用した

| 服用<br>日付<br>■(3 | 登録<br> の列のマークをクリックして服用状況を登録<br>未選択)⇒ ◎(服用した) ⇒ ×(服用して | します。<br>いない) の順番 | こ変わります。                  |  |
|-----------------|-------------------------------------------------------|------------------|--------------------------|--|
| No              | お薬名                                                   | 服用日              | 8月                       |  |
| 1               | リビトール錠5mg                                             | 夕食後              |                          |  |
| 1               | 用法                                                    | 内服 1日10          | 到 <mark>夕食後(14日分)</mark> |  |

| 明登録                               |                                                     | 76 C31 + -+                               | 1回クリックし                                                                                                    | た場合 |
|-----------------------------------|-----------------------------------------------------|-------------------------------------------|----------------------------------------------------------------------------------------------------|-----|
| 日日の列のマ<br>■(未選択):                 | ~クをクリックし ( 服用 衣況をき<br>⇒ ◎(服用した) ⇒ ×(服用              | ご詠します。<br>していない)の順番                       | 番に致わります。                                                                                                    |     |
| No                                | お薬名                                                 | 服用日                                       | 8 ] 9月<br>120 21 22 23 24 25 26 27 28 29 30 31 1                                                                                                    |     |
| リビトール                             | V錠5mg                                               | 夕食後                                       |                                                                                                    |     |
| 1                                 |                                                     |                                           |                                                                                                    |     |
| 用法                                |                                                     |                                           |                                                                                                    |     |
| 用法                                |                                                     |                                           | 1回 > 風後(14日方)<br>2回クリックし                                                                                                    | た場合 |
| <sup>用法</sup><br>日村の列のマ<br>■(未選択) | ァークをクリックして服用状況を3<br>→ ◎(服用した) → ×(服用)               | り服 「日」<br>登録します。<br>していない)の順番             | 1回 > 1回 > 1回 > 1回 > 1回 / 1回 / 1回 / 1回 / 1回 / 1回 / 1回 / 1回 / 1回 / 1回 / 1回 / 1回 / 1回 / 1回 / 1回 / 1回 / 1回 / 1回 / 1回 / 1回 / 1回 / 1回 / 1回 / 1回 / 1回 / 1回 / 1回 / 1回 / 1回 / 1回 / 1回 / 1回 / 1回 / 1回 / 10 | た場合 |
| 用法<br>日村の列のマ<br>■(未選択)            | ァークをクリックして服用状況を3<br>→ @(服用した) → ×(服用<br>お業名         | 内服 TET<br>登録します。<br>していない)の順番<br>服用日      | 1回 2回クリックし<br>翻に認わります。<br>8 1 9月<br>120 21 22 23 24 25 26 27 28 29 30 31 1                                                                                                    | た場合 |
| 用法<br>日付の列のマ<br>■(未選択)<br>1 リビトー) | マークをクリックして服用状況を<br>→ @(服用した) → ×(服用<br>お業名<br>↓錠5mg | 日本 10 10 10 10 10 10 10 10 10 10 10 10 10 | 1回 2回クリックし<br>番に2 わります。<br>8 1 9月<br>120 21 22 23 24 25 26 27 28 29 30 31 1<br>×                                                                                                    | た場合 |

#### <補足>

外用薬や頓用の場合、また薬局によっては、以下のように表示され、 服用の登録はできない場合があります。

| No  | お薬名        | 服用日                |
|-----|------------|--------------------|
| - 1 | ロキソニン錠60mg | ※※このお薬は服用登録できません※※ |
| 1   | 用法         | 内服·頓服·歯痛時          |

#### 7. その他

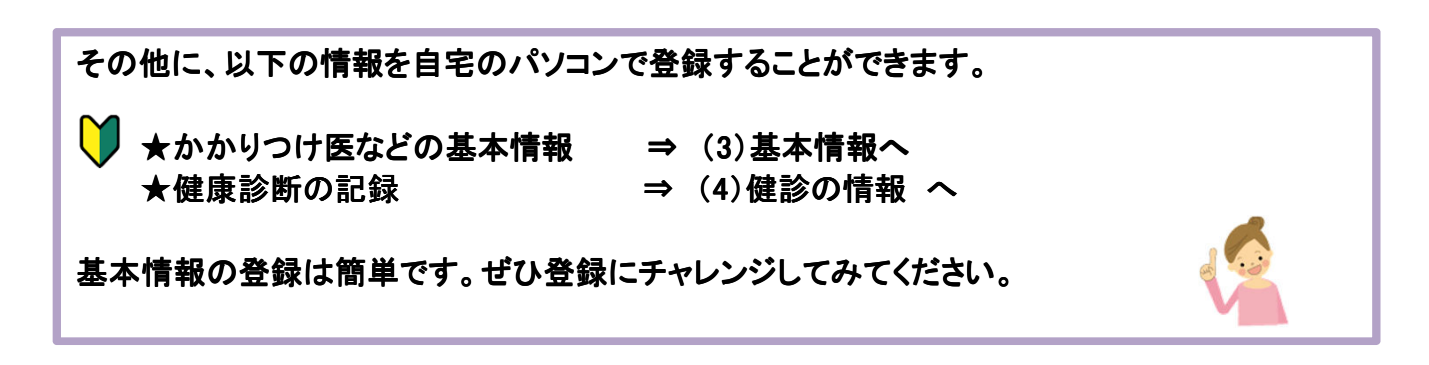

#### (1) 事前準備

2. ログインにしたがって、私の健康note にログインしてください。

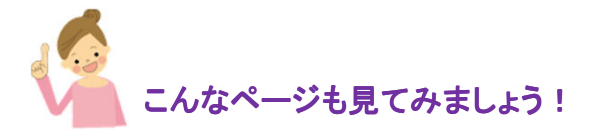

(2) お知らせ

お知らせタブをクリックしてください。 システム停止など、システム管理者からのお知らせを表示します。

| のとメディカルネット<br>Noto Medical Network                 | 私の健康note           |                                            |
|----------------------------------------------------|--------------------|--------------------------------------------|
| 能登冬子 さん<br>昭和44年7月4日生女 45歳<br>アクセスログ パスワード変更 ログアウト | 管                  | と<br>お酒は1日ビール1缶まではOKです。<br>・<br>テスト医師<br>~ |
| お知らせ 基本情報 からたの情報                                   | 鍵診の情報 お薬の情報 関連リンク  |                                            |
| システム管理者からのお知らせ<br>お知らせはありません。                      |                    | ~                                          |
| <補足><br>お知らせ事項があるとき                                | は、お知らせタブに!が表示されます。 | あ知らせ <mark>!</mark>                        |

(3) 基本情報 基本情報タブをクリックしてください。 あなたの氏名やご自身で登録したかかりつけ医などが表示されます。

| のとメディカルネット<br>Noto Medical Netwo           | 私の健康note 私の健康のte                                                                | e, |
|--------------------------------------------|---------------------------------------------------------------------------------|----|
| 能登 冬子 さん<br>昭和44年7月4日生 女 45)<br>アクセスログ パスワ | ・ 満<br>・ ・ ・ ・ ・ ・ ・ ・ ・ ・ ・ ・ ・ ・ ・                                            | Û  |
| 基本情報<br>氏名                                 | 入力<br>能登 冬子(ノト フユコ)                                                             | ^  |
| 性別<br>生年月日<br>郵便番号<br>住所<br>雪託番号           | 女性<br>昭和44年7月4日生 45歳<br>000-0000<br>石川県市区町村番地<br>日意書に記載した情報は、あら<br>かじめ登録されています。 |    |
|                                            |                                                                                 |    |
| かかりつけ歯科医                                   |                                                                                 |    |

# <登録・変更する場合>

①[入力]ボタンをクリックします。

| のとメディカルネット<br>Noto Medical Netwo          | ト 私の健康note                                                                                       | 1 Con |
|-------------------------------------------|--------------------------------------------------------------------------------------------------|-------|
| 能登 冬子 さん<br>昭和44年7月4日生 女 45<br>アクセスログ パス! | 5歳<br>5歳<br>ワード変更 ログアウト 常 横原病 高血圧症<br>環 脳貨業常症 CKD<br>病  ちぬまたてはのにです。<br>2014/08/13 A病院 歯科医師:テスト医師 | 0     |
| お知らせ 基本情報                                 | 報 からだの情報 健診の情報 お薬の情報 関連リンク                                                                       |       |
| 基本情報                                      | <mark>ك</mark>                                                                                   | ^     |
| 大名 一世 印                                   | 能量 冬子(ハーノエコ)                                                                                     |       |
| 生在日日                                      |                                                                                                  |       |
|                                           |                                                                                                  |       |
| 住所                                        | 石川県市区町村番地                                                                                        |       |
| 電話番号                                      |                                                                                                  |       |
| 緊急連絡先                                     |                                                                                                  |       |
| 勤務先                                       |                                                                                                  |       |
| 病院                                        |                                                                                                  |       |
| かかりつけ医                                    |                                                                                                  |       |
| かかりつけ歯科医                                  |                                                                                                  |       |
|                                           |                                                                                                  |       |

## ②基本情報登録画面が表示されます。 入力・修正を行い、[登録]ボタンをクリックします。

| 体情報登録            | ×                 |                         |
|------------------|-------------------|-------------------------|
| カナ氏名             | 사 7고그             |                         |
| 漢字氏名             | 能登 冬子             |                         |
| 性別               | 女性                |                         |
| 生年月日             | 昭和44年7月4日         |                         |
| 郵便番号             | 000-0000          |                         |
| 住所               | 石川県市区町村番地         | 人力・修正してくたさい。            |
| メールアドレス          |                   | ※この情報け 医療機              |
| メールアドレス<br>(確認用) |                   | 関や薬局の医師、歯科              |
| 電話番号             | 0768-00-0000      | 医師、楽剤師が見ること             |
| 緊急連絡先            | 0768-99-9999      | かのりまり。公用したく たい情報け 入力したく |
| 動務先              | 自営業               | ても問題ありません。              |
| 病院               | A病院 Bクリニック<br>C歯科 |                         |
| かかりつけ医           | 里山先生、海山先生         |                         |
| かかりつけ歯科<br>医     | 野山先生              |                         |

<補足>

氏名、性別、生年月日は変更できません。 変更や誤りがある場合はサポートセンターへご連絡ください。

- ③基本情報タブが表示されます。
  - 登録・修正した内容が反映されていることを確認します。

| のとメディカルネット<br>Noto Medical Netwo      | 、 私の健康note 。                            |
|---------------------------------------|-----------------------------------------|
| 能登冬子さん<br>昭和44年7月4日生女45<br>アクセスログ パスワ | 歳<br>アード変更 ログアウト<br>留<br>職員異常症 CKD<br>病 |
| お知らせ 基本情報                             | と からだの情報 健診の情報 お薬の情報 関連リンク              |
| 基本情報                                  | کر<br>کل                                |
| 氏名                                    | 能登 冬子(ノト フユコ)                           |
| 性別                                    | 女性                                      |
| 生年月日                                  | B召和44年7月4日生 45歲                         |
| 郵便番号                                  | 000-0000                                |
| 住所                                    | 石川県市区町村番地                               |
| 電話番号                                  | 0768-00-0000 スカレた内容が表示されます              |
| 緊急連絡先                                 | 0768-99-9999 スパンに内谷が衣小されより。             |
| 動務先                                   | 自営業                                     |
| 病院                                    | A病院、Bクリニック       C歯科                    |
| かかりつけ医                                | 里山先生、海山先生                               |
| かかりつけ歯科医                              | 野山先生                                    |
|                                       |                                         |

# (4) 健診の情報

健診の情報タブをクリックしてください。 ご自身で登録した健康診断の記録が表示されます。

| のとメディカルネット<br>Noto Medical Network                                                                                                    |                                                                                                    |                                                                                                    | 私の                                                                                                    | 健康note      |                                                        |     |
|----------------------------------------------------------------------------------------------------|----------------------------------------------------------------------------------------------------|----------------------------------------------------------------------------------------------------|----------------------------------------------------------------------------------------------------|-------------|--------------------------------------------------------|-----|
| 患者 900009 さん<br>昭和44年7月4日生 女 45歳<br>アクセスログ パスワードま                                                                                                    | 硬 叩??                                                                                                    | <u>ウ</u><br>管理<br>疾<br>病                                                                                                    | 糖尿病 高<br>脂質異常症                                                                                                    | S血圧症<br>CKD | 特に気を付けてほしいこと<br>運動をしてください<br>2014/11/06 C病院 医師:テスト医師13 | ¥   |
| お知らせ 基本情報                                                                                                    | からだの情報                                                                                                    | 健診の情報                                                                                                    | お薬の情報                                                                                                    | 8 関連リング     | 2                                                      |     |
| 表示日付本日 20                                                                                                    | 014/10/30                                                                                                    | ~ 過去 3                                                                                                    |                                                                                                    | 表示更新        |                                                        | 2   |
| 健認結果         身長         小車         度回         度回         度回         度回         度回         市         度回         市         市         市         血圧最高         自血耳数         赤血耳数         小石やクリット値         血小板数         総コレステロール         HDLコレステロール         HDLコレステロール         中性脂肪         AST         ムIT         ツGTP         グルアチニン         尿酸         血糖値 | 2013/07/11<br>169.2 cm<br>52.5 kg<br>19.0 %<br>74.5 cm<br>22.0<br>1.2<br>1.2<br>1.2<br>1.2<br>1.2<br>1.2<br>1.2<br>1.2 | 2014/08/19<br>169.2 cm<br>65.5 kg<br>* データオよし *<br>70.0 cm<br>* データオよし *<br>* データオよし *<br>150.0 mmHg<br>100.0 mmHg<br>100.0 mmHg<br>* データオよし *<br>* データオよし *<br>* データオよし *<br>* データオよし *<br>* データオよし *<br>* データオよし *<br>* データオよし *<br>* データオよし *<br>* データオよし *<br>* データオよし *<br>* データオよし *<br>* データオよし *<br>* データオよし *<br>* データオよし *<br>* データオよし *<br>* データオよし *<br>* データオよし * | 2014/10/28<br>166.0 cm<br>55.0 kg<br>12.0 %<br>665.0 cm<br>$\cdot \vec{r} - 9t \delta t$<br>$\cdot \vec{r} - 9t \delta t$ |             |                                                        | کرع |

#### <補足>

健診の情報タブをクリックしたときには、本日時点の最新データから3回分が表示されます。 変更したい場合は、表示日付欄の日付や、回数を修正し、[表示更新]ボタンをクリックします。

# <登録・変更する場合>

①[入力]ボタンをクリックします。

|                                 |                | 2 A                                                                  |
|---------------------------------|----------------|----------------------------------------------------------------------|
| 登冬子 さん<br>和44年7月4日生 女 45巻       | 管 糖尿病 高血圧症     | 特に気を付けてほしいこと                                                         |
| アクセスログ パスワード変更 ログアウト            | 理<br>族<br>病    | <b>腺八分目を心掛けてください。お酒は1日ビール1缶まではOKです。</b><br>2014/08/13 A病院 歯科医師:テスト医師 |
| 5知らせ <mark>!</mark> 基本情報 からだの情報 | 健診の情報 お薬の情報 関連 | リンク                                                                  |
| 表示日付 本日 2014/08/17 ~            | 過去₃✓回    表示更新  |                                                                      |
| 健診結里                            |                |                                                                      |
| 他也相求                            |                |                                                                      |

## ②健診結果登録画面が表示されます。

値に、各項目の検査結果を入力してください。

| 基準値は、 | 、健診結果の用紙に記載されて     | こいる基準値を、 | 必要に応じて入り | うしてください。 |
|-------|--------------------|----------|----------|----------|
| 登録]ボタ | <i>いをクリックします</i> 。 |          |          |          |

| 更新日 < 2014 | 4/10/31 > | 本日          |      |          |        |          |          |
|------------|-----------|-------------|------|----------|--------|----------|----------|
| 項目         | 値         |             |      | 뷢        | 運伯     | <u>í</u> |          |
| 身長         | 155.9     | cm          |      |          |        |          |          |
| 体重         | 53.2      | kg          |      |          |        |          |          |
| 肥満度        |           | %           |      |          |        |          |          |
| 腹囲         |           | cm          |      |          |        |          |          |
| BMI        | 21.9      |             |      |          |        |          |          |
| 裸眼視力(右)    | 0.9       |             |      |          |        |          |          |
| 裸眼視力(左)    | 1.2       |             |      |          |        |          |          |
| 血圧最高       | 102       | mmHg        |      | mmHg     | ~      |          | mmHg     |
| 血圧最低       | 56        | mmHg        |      | mmHg     | ~      |          | mmHg     |
| 白血球数       |           | <i>/</i> μl |      | /μΙ      | ~      |          | /μl      |
| 赤血球数       | 410       | X10*4/µl    | 376  | X10*4/µl | ~      | 500      | X10*4/μl |
| ヘモグロビン     | 12.5      | g/dL        | 11.3 | g/dL     | ~      | 15.2     | g/dL     |
| ヘマトクリット値   |           | %           |      | %        | ~      |          | %        |
| 血小板数       |           | X10*4/µl    |      | X10*4/µl | ~      |          | X10*4/µl |
| 総コレステロール   |           | mg/dL       |      | mg/dL    | ~      |          | mg/dL    |
| HDLコレステロール | 67        | mg/dL       | 40   | mg/dL    | ~      | 96       | mg/dL    |
| LDLコレステロール | 82        | mg/dL       | 70   | mg/dL    | ~      | 139      | mg/dL    |
| 中性脂肪       | 64        | mg/dL       | 35   | mg/dL    | ~      | 149      | mg/dL    |
| AST        | 14        | IU/I        |      | IU/I     | $\sim$ |          | IU/I     |
| ALT        | 9         | IU/I        |      | IU/I     | ~      |          | IU/I     |

## ③確認画面で、[OK]ボタンをクリックします。

| 情報        | ×  |
|-----------|----|
| ✔ 登録しました。 |    |
|           |    |
|           |    |
|           | OK |
|           |    |

#### ④健診の情報タブが表示されます。 登録した内容が反映されていることを確認します。

#### (5) 関連リンク

関連リンクのタブをクリックしてください。

病気についての情報が紹介されているページへのリンクを掲載しています。

| のとメディカルネット<br>Noto Medical Network                                                                                                    | 私の健康note                      | 2                                                                                     | 1.25 |
|----------------------------------------------------------------------------------------------------|-------------------------------|---------------------------------------------------------------------------------------|------|
| 能登冬子さん<br>昭和44年7月4日生女45歳<br>アクセスログ パスワード変更 ログアウト                                                                                                    | <ul> <li>         普</li></ul> | 特に気を付けてほしいこと<br><u> 泉八分目を心掛けてください。お酒は1日ビール1缶まではのKです。</u><br>2014/08/13 A病院 金科医師:テスト医師 | 0    |
| お知らせ 基本情報 からだの情報 員                                                                                                    | 診の情報 お薬の情報 関連リン               | 10                                                                                    |      |
| <ul> <li>関連リンク         <ul> <li><u>IWebl厚生労働省 糖尿病ホームページ</u></li> <li><u>IWebl厚生労働省 高血圧ホームページ</u></li> <li><u>IWebl厚生労働省 脂質異常症ホームペー</u></li> </ul> </li> </ul> | ÷Z                            |                                                                                       |      |

8. ログアウト

## (1) 画面左上のログアウトボタンをクリックします。

| のとメディ<br>Noto Medi            | カルネット<br>cal Network       |         |                                      |     | 私         | の健       |
|-------------------------------|----------------------------|---------|--------------------------------------|-----|-----------|----------|
| 能登冬子 さん<br>昭和44年7月4<br>アクセスログ | い<br>4日生 女 45歳<br>デー・パスワート | 変更 ログアウ | ►<br>「<br>下<br>「<br>行<br>理<br>疾<br>病 | 糖脂質 | 尿病<br>異常症 | 高血<br>CI |
| お知らせ                          | 基本情報                       | からだの情報  | 健診の情                                 | 報   | お薬の       | 附報       |
| 本日                            | 2014/08/16                 | 時点の最新を  | 表示                                   | 201 | 4/05/01   | -        |
|                               |                            |         |                                      |     |           | 1        |

<補足>

インターネットエクスプローラの[×]をクリックしても終了することはできますが、 ログアウトボタンからのログアウトをお願いします。

(2) ログインページが表示されます。

| のとメディカルネット<br>Noto Medical Network                                                                                                    | M |
|----------------------------------------------------------------------------------------------------|---|
|                                                                                                    |   |
|                                                                                                    |   |
| 私の健康note                                                                                                    |   |
| ユーザID・パスワードを入力して、ログインボタンを押してください。<br>ユーザID:<br>パスワード:<br>ログイン                                                                                      |   |
| ■お問合せ先: 能整北部■<br>のとメディカルネットサポートセンター(株式会社電算 輸息事務所内)<br>TEL:0768-22-5010(受付時間:平日9:00 - 17:00) FAX:0768-22-5015 MAIL:support@notohoku.net             |   |
| ■お問合せ先: 紙壺中部■<br>のとメディカルネットサポートセンター(恵寿総合寄院 けいじゅサービスセンター内)<br>TEL:0767-52-2300(受付時間:平日9:00 - 17:00) FAX:0767-52-1270 MAIL:supportcenter@keiju.co.jp |   |
|                                                                                                    |   |
| ・・・平成25~26年度地域医療連携の普及に向けた健康情報活用基础実証事業・・・                                                                                                    |   |
|                                                                                                    |   |

## 9. 付録

本事業の参加医療機関は以下の通りです。

#### 【能登北部地域】

|          | 市立輪島病院                |
|----------|-----------------------|
|          | 医療法人社団 伊藤医院           |
|          | 医療法人社団 北川内科クリニック      |
|          | 医療法人社団フナキ 舩木クリニック     |
| <u> </u> | 医療法人社団 青雲会 大和医院       |
| 加加了砂原川   | 社団法人 石川県勤労者医療協会 輪島診療所 |
|          | 医療法人社団 桶本眼科           |
|          | 小西医院                  |
|          | 医療社団法人 あいずみクリニック      |
|          | 升谷医院                  |
| 歯科診療所    | 矢間デンタルクリニック           |
|          | 河合薬局                  |
| 拔旦       | 橋本薬局                  |
| 采问       | 日本調剤 門前町薬局            |
|          | 日本調剤 輪島薬局             |

【能登中部地域】

|                | 社会医療法人財団董仙会 恵寿総合病院       |  |  |  |  |  |
|----------------|--------------------------|--|--|--|--|--|
|                | 医療法人社団 豊明会 北村病院          |  |  |  |  |  |
|                | 医療法人社団 安田医院              |  |  |  |  |  |
| <u> </u>       | 医療法人社団 和泉会 さはらファミリークリニック |  |  |  |  |  |
| <b>焖炖 衫</b> 像別 | 医療法人社団 生生会 えんやま健康クリニック   |  |  |  |  |  |
|                | 中村ペインクリニック               |  |  |  |  |  |
|                | 鳥屋診療所                    |  |  |  |  |  |
|                | けいじゅファミリークリニック           |  |  |  |  |  |
| 齿封診病所          | かぶと歯科医院                  |  |  |  |  |  |
| 困忤診療所          | 恵寿歯科                     |  |  |  |  |  |
|                | 中島薬局                     |  |  |  |  |  |
| 薬局             | コトブキ薬局七尾店                |  |  |  |  |  |
|                | あさひ薬局                    |  |  |  |  |  |
|                | みそぎ薬局                    |  |  |  |  |  |
|                | 阪神調剤薬局さくら店               |  |  |  |  |  |

・FeliCaは、ソニー株式会社の登録商標です。

 Windows は、米国 Microsoft Corporation の、米国、日本およびその他の国における登録商標または商標です。
 Internet Explorer は、米国 Microsoft Corporation の、米国、日本およびその他の国における登録商標または 商標です。

・その他、本文中に記載されている会社名および製品名は、一般に各社の登録商標または商標です。